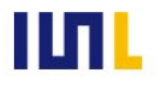

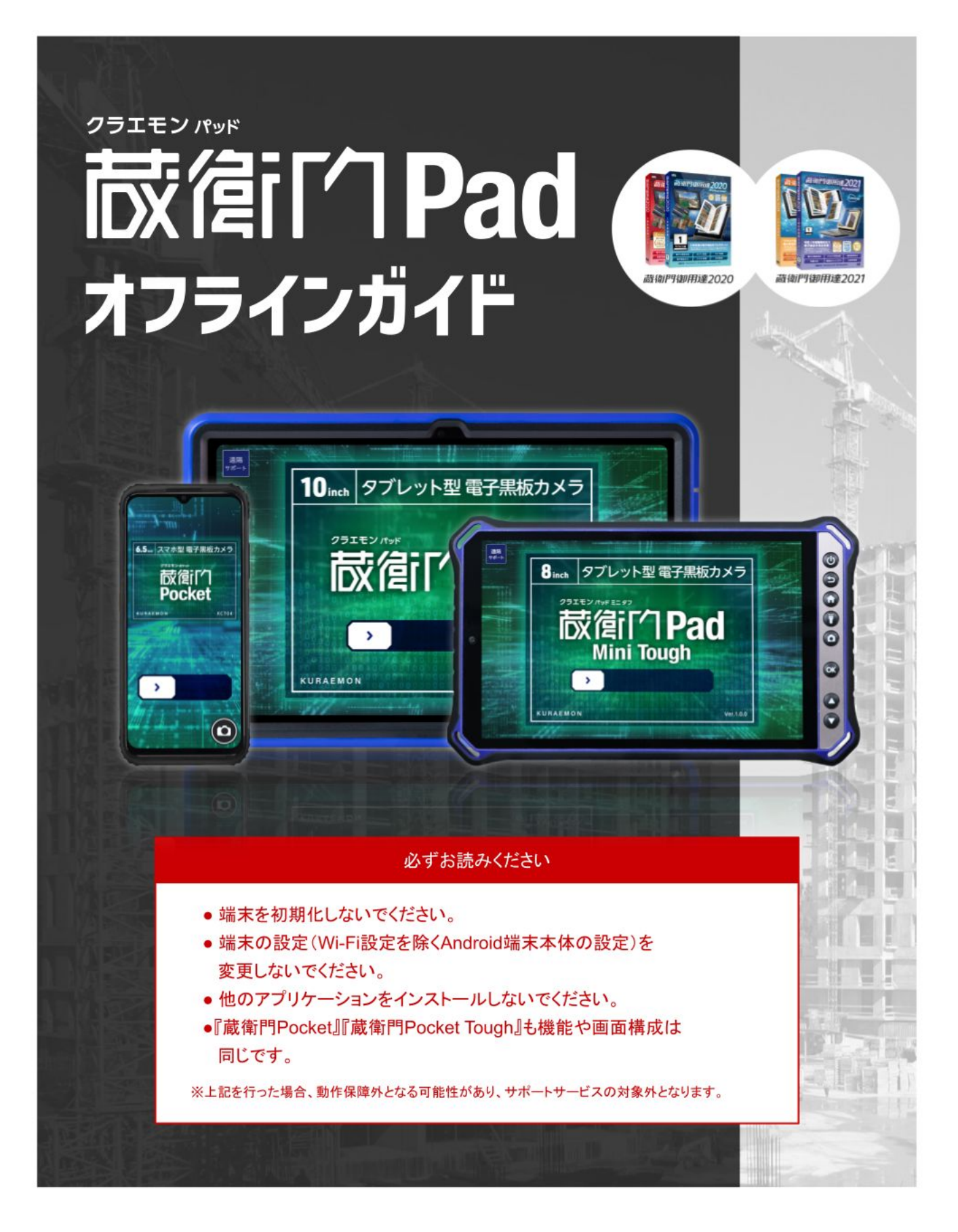

# 目次

| 1 | <b>蔵衛門Pad基本操作</b> <ul> <li>・トップページの見方</li> <li>・メニュー画面の見方</li> <li>・ユーザー設定の見方</li> <li>・本体設定の見方</li> <li>・カメラ画面の見方</li> <li>・撮影機能を活用する(黒板有り)</li> <li>・撮影機能を活用する(カメラ設定)</li> </ul> | 03 |
|---|----------------------------------------------------------------------------------------------------|----|
| 2 | <ul> <li>初期設定</li> <li>・蔵衛門Padを使った業務の流れ</li> <li>・衛門御用達2020, 2021の準備</li> <li>・蔵衛門⊐ネクト2020の準備</li> <li>・蔵衛門Padの電源の入れ方</li> <li>・蔵衛門Padの準備</li> </ul>                               | 10 |
| 3 | <b>撮影準備</b> <ul> <li>・工事を作る</li> <li>・黒板を作成する</li> <li>・黒板テンプレートを変更する</li> <li>・黒板のテンプレートをダウンロードする</li> <li>・【応用編】黒板の工事名を改行する</li> </ul>                                           | 17 |
| 4 | <b>撮影する</b><br>・電子小黒板つき写真を撮影する<br>・撮影した写真を確認する                                                                                                    | 25 |
| 5 | <b>台帳を作成</b><br>・ 台帳を作成する                                                                                                    | 27 |
| 6 | 【番外編】蔵衛門コネクト2020活用法<br>・パソコンで黒板を登録する<br>・パソコンから黒板テンプレートを追加する<br>・黒板プレビュー機能を利用する<br>・パソコンで黒板に豆図を登録する<br>・パソコンで黒板に豆図を一括登録する<br>・歳衛門Padに図面(PDF)を取り込む                                  | 30 |

#### トップページの見方

トップページには作成した工事の一覧が表示されます。各工事のトップ画面では、写真の撮影や 写真一覧、黒板一覧、トーク画面など様々な機能にアクセスできます。

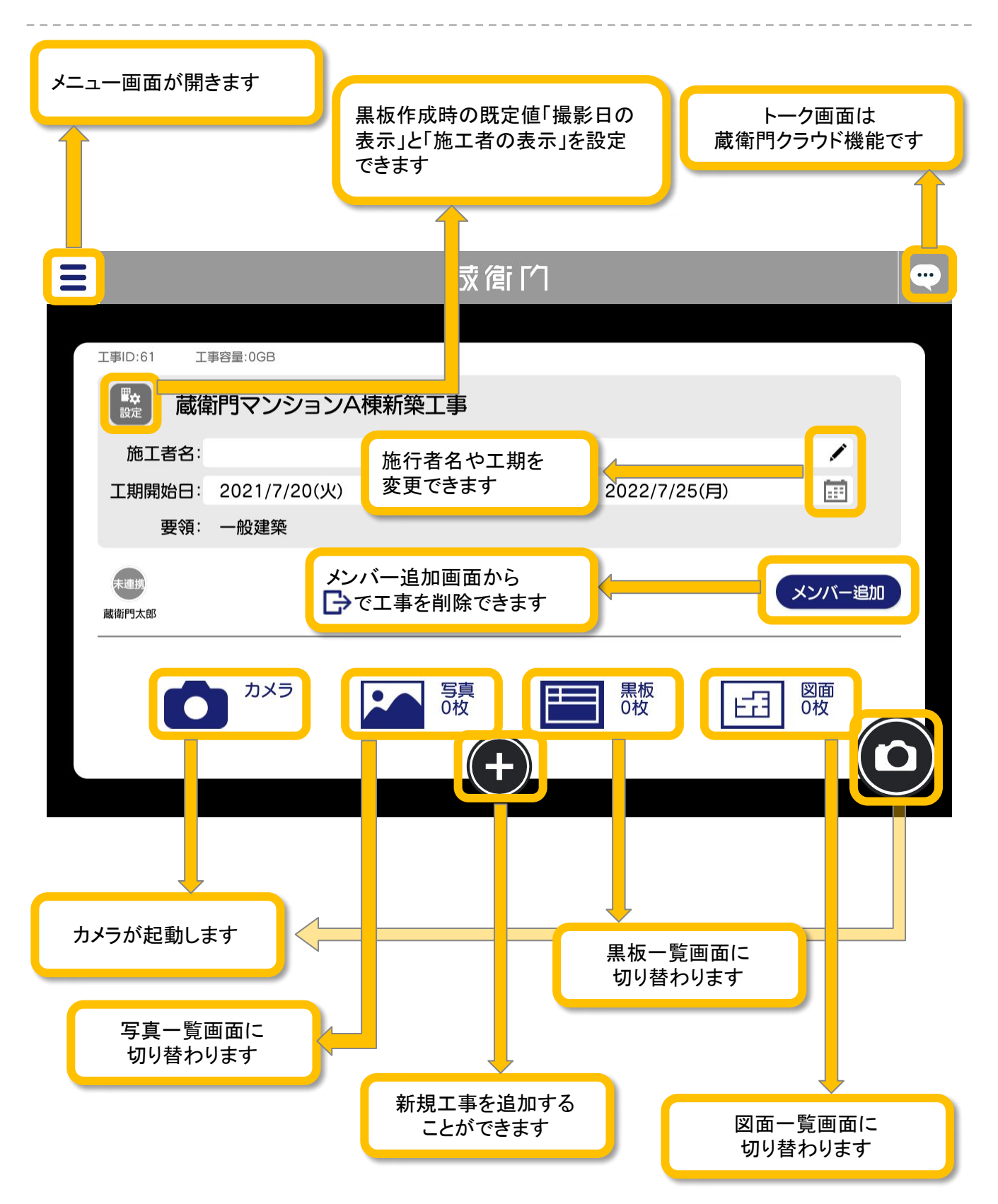

## メニュー画面の見方

メニュー画面では、工事の切り替えや各種設定、困ったときのFAQ(よくある質問)やサポートへのお問い合わせができます。

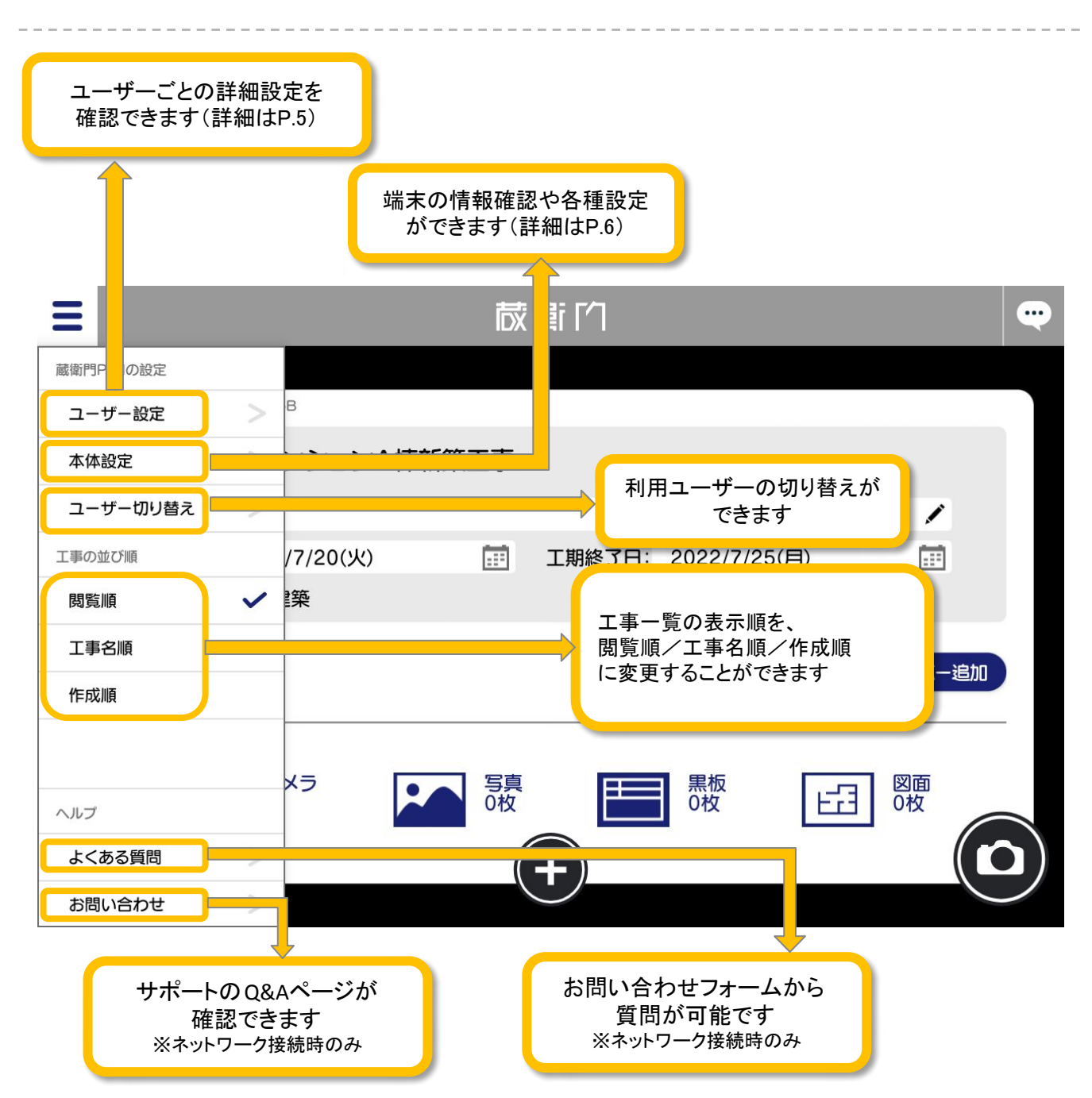

#### ユーザー設定の見方

利用しているユーザーごとに、細かな設定をすることができます。

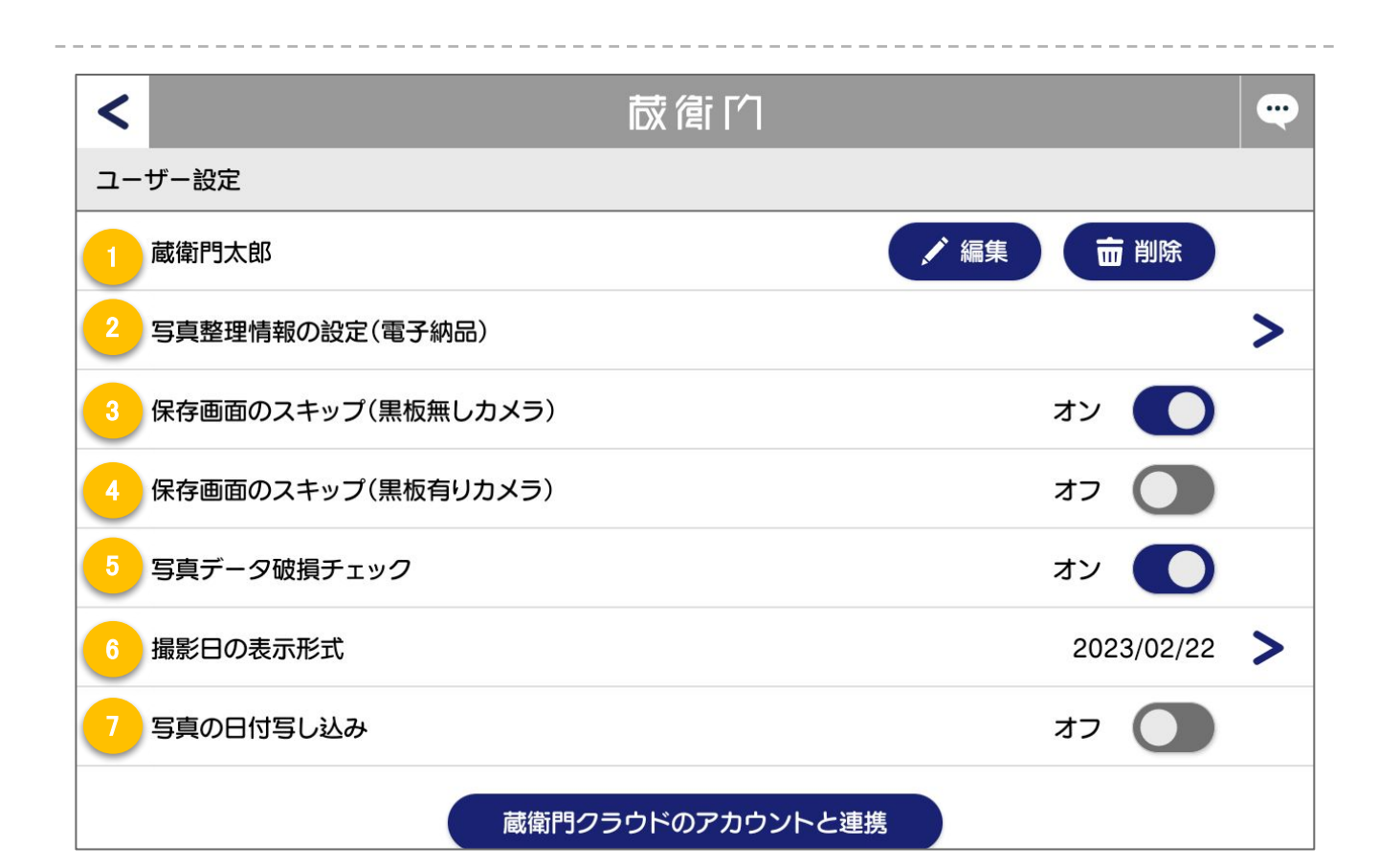

| 1 | ユーザー名                  | ユーザー情報を編集・削除することができます<br>※蔵衛門クラウド未連携の場合「編集」ボタンが表示。ユーザー名の変更が可能 |
|---|------------------------|---------------------------------------------------------------|
| 2 | 写真整理情報の設定<br>(電子納品)    | 電子納品工事で使用する撮影アシスト・写真情報リンク機能を<br>切り替えます                        |
| 3 | 保存画面のスキップ<br>(黒板無しカメラ) | 確認画面をスキップして、写真の保存ができます                                        |
| 4 | 保存画面のスキップ<br>(黒板有りカメラ) | 確認画面をスキップして、写真の保存ができます                                        |
| 5 | 写真データ破損チェック            | 写真が正しく保存できない場合に、警告を表示します                                      |
| 6 | 撮影日の表示形式               | 黒板に表示される撮影日を西暦や和暦から選択できます                                     |
| 7 | 写真の日付写し込み              | 写真の右下に日付を表示させることができます                                         |

#### 本体設定の見方

『蔵衛門Pad』の端末本体についての確認や、Wi−Fi設定やGPSの設定などができます。 また、『蔵衛門Pad』のバージョンや容量の確認もできます。

| <  | ō                | 衛门 🔍            |
|----|------------------|-----------------|
| 本  | 本設定              |                 |
|    | ユーザー選択画面の表示      | >               |
| 2  | Wi-Fi            | >               |
| 3  | パスワードの保存         | >               |
| 4  | GPS設定            | オフ 🚺            |
| 5  | 端末ストレージ          | >               |
| 6  | アップデート確認         | 5.2.12 >        |
| 7  | ビルド番号            | QKQ1.200216.002 |
| 8  | סועי <i>ב</i> יד | PADD-LSCN9TJ8   |
| 9  | アップロード状況         | >               |
| 10 | SIM番号            |                 |
| 11 | ルクレSIM有効期限       |                 |
| 12 | システム             | >               |
| 13 | 全ユーザーの削除         | >               |

| 1  | ユーザー選択画面の表示 | 利用ユーザーを選ぶ画面の表示頻度を選ぶことができます      |
|----|-------------|---------------------------------|
| 2  | Wi-Fi       | Wi-Fi環境の設定ができます                 |
| 3  | パスワード保存     | ロック解除時のパスワード保存の可否を設定します。        |
| 4  | GPS設定       | 写真情報に緯度経度などの位置情報を記録できます         |
| 5  | 端末ストレージ     | 『蔵衛門Pad』の空き容量を確認できます            |
| 6  | アップデート確認    | ご利用の『蔵衛門Pad』のバージョンを確認することができます  |
| 7  | ビルド番号       | 端末本体バージョンを確認することができます           |
| 8  | アプリID       | ご利用の『蔵衛門Pad』の識別番号です             |
| 9  | アップロード状況    | 写真や黒板のアップロード状況を確認できます           |
| 10 | 専用SIM番号     | ご利用中のSIMカードの識別番号です              |
| 1  | 専用SIM有効期限   | ご利用中のSIMカードの有効期限です              |
| 12 | システム        | サポートよりシステムに関する機能を確認・実行する際に利用します |
| 13 | 全ユーザー全削除    | 端末を利用しているユーザーの情報を全て削除することができます  |

蔵衛門Pad オフラインガイド

## カメラ画面の見方

撮影機能を活用して、黒板付きの写真を撮影する方法です。 縦に持つことで、縦型の写真撮影も可能です。

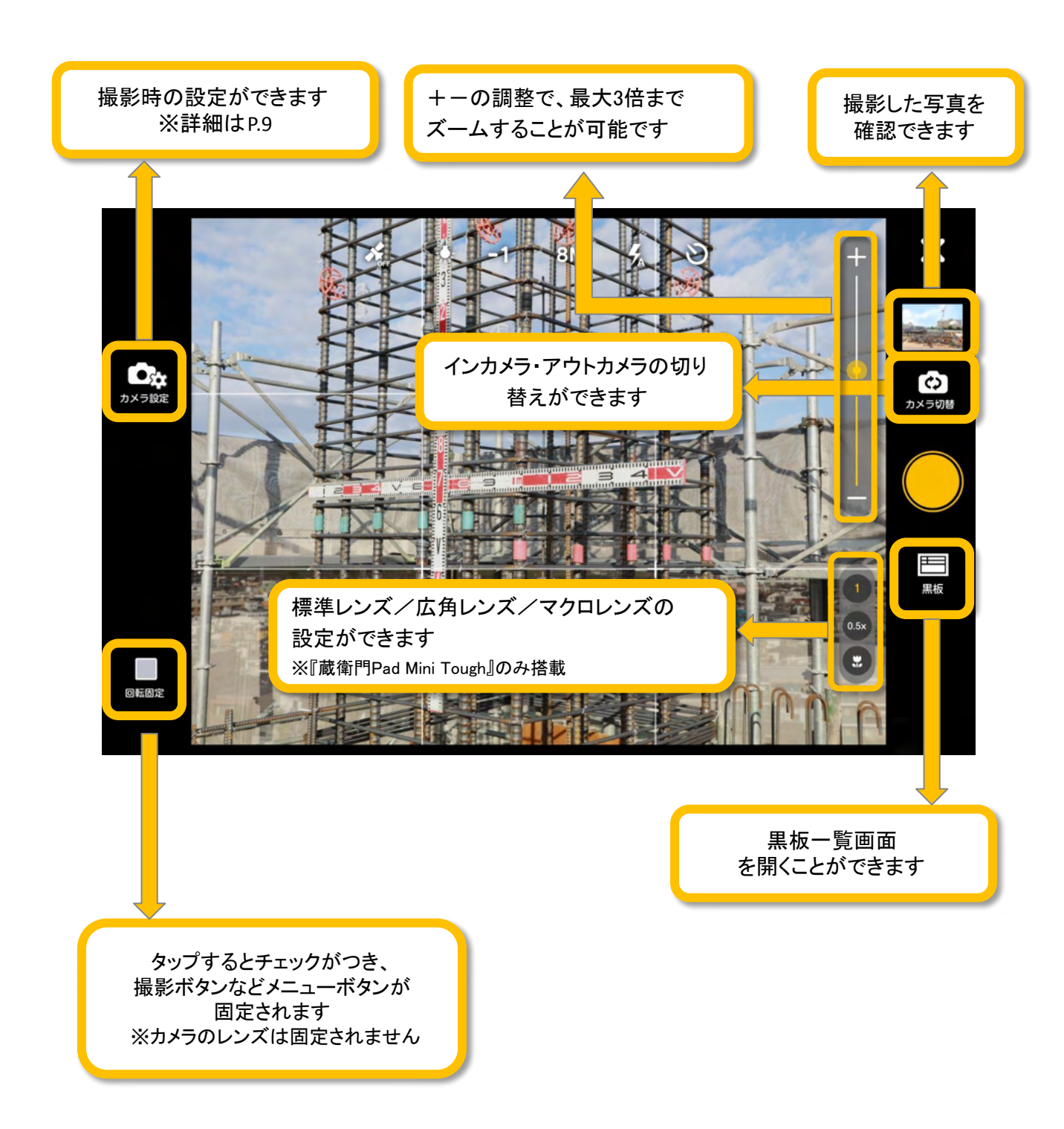

#### 撮影機能を活用する(黒板有り)

黒板付きの写真を撮影する際に黒板の設定ができます。

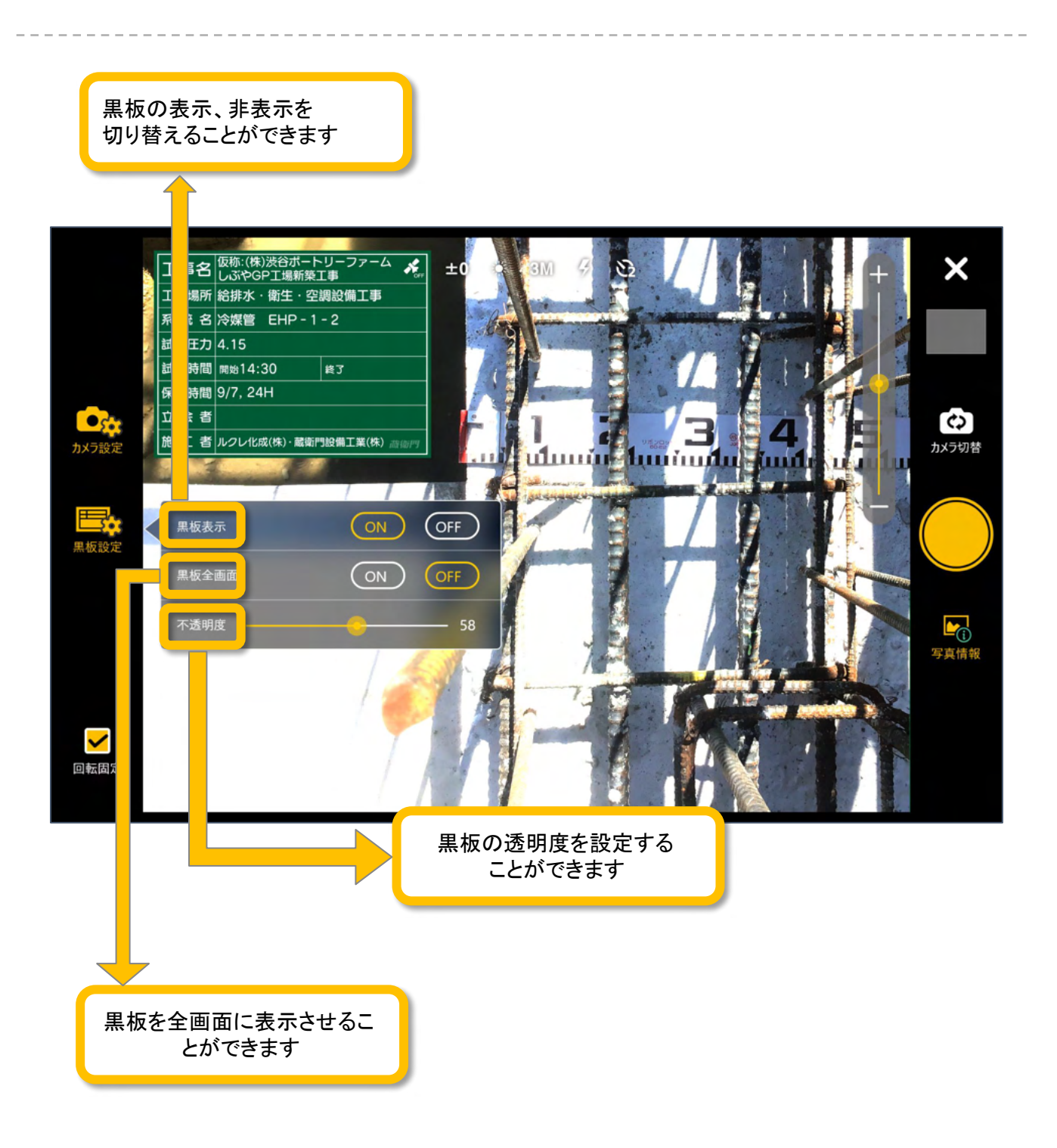

#### 撮影機能を活用する(カメラ設定)

カメラを起動後、「カメラ設定」をタップすると撮影機能を調整できます。

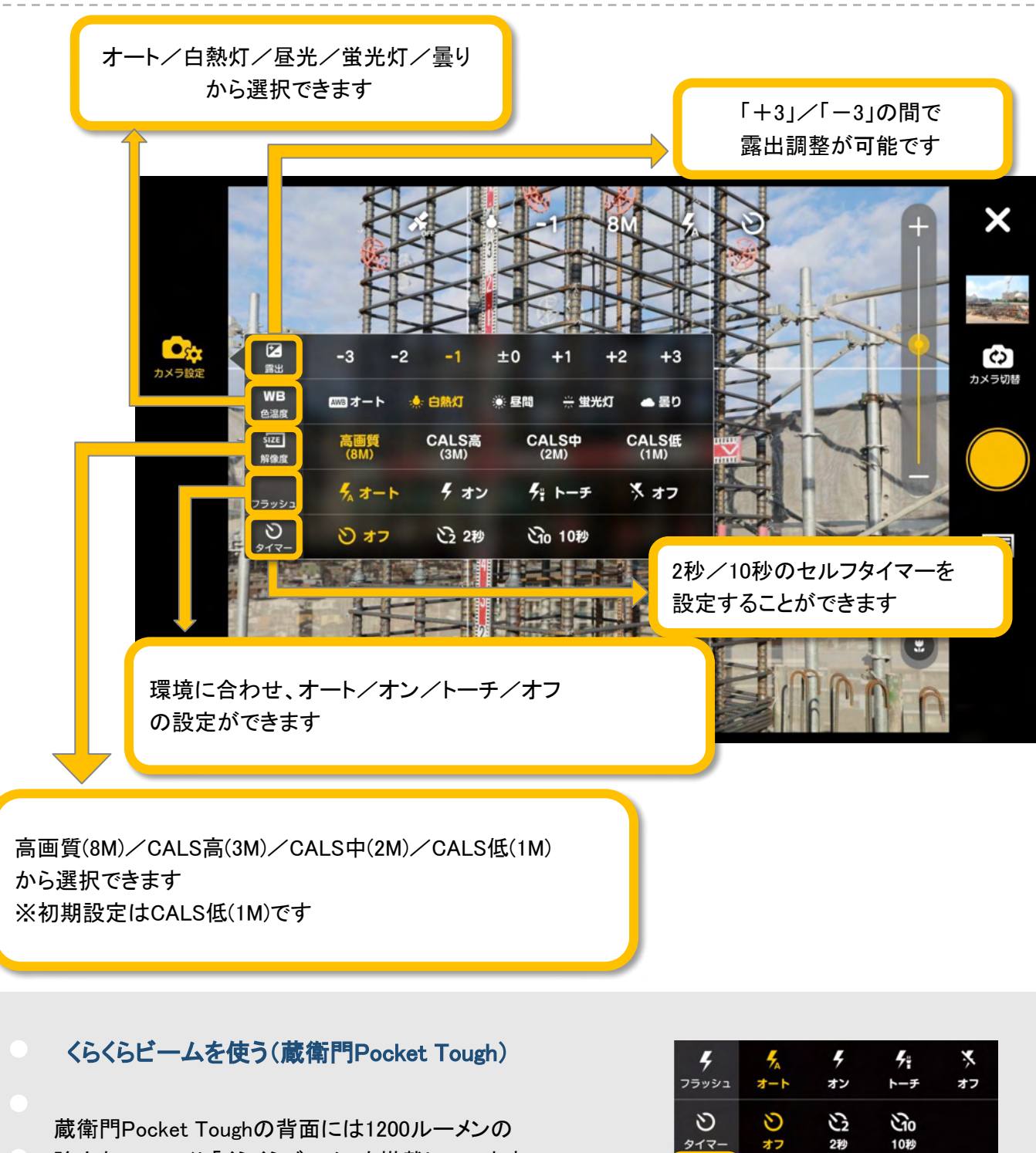

蔵衛門Pocket Toughの背面には1200ルーメンの 強力なLEDライト「くらくらビーム」を搭載しています。 「くらくらビーム」より光の強さを指定して使用できます。

蔵衛門Pad オフラインガイド

2秒

弱

オフ

タイマ-

10秒

ф

強

#### 蔵衛門Padを使った業務の流れ

『蔵衛門Pad』のクラウド連携を行わずに、USBケーブルを接続して写真を取り込む、 オフラインで写真管理を行う手順を解説します。

## 1 初期設定(10分)

02.初期設定

- ・ソフトのインストール
- ・ユーザーの登録

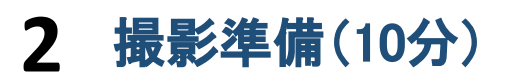

- ・工事の作成
- ・黒板の作成

## 3 撮影する(3分)

・黒板ありで撮影

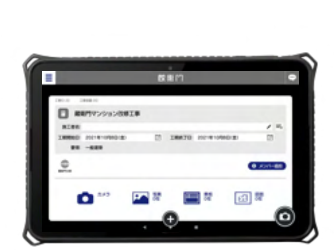

荷

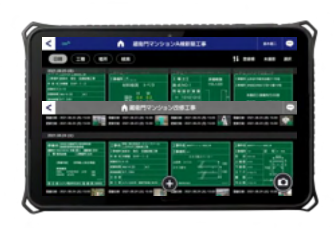

10<sub>inch</sub> タプレット型 電子黒板カメラ

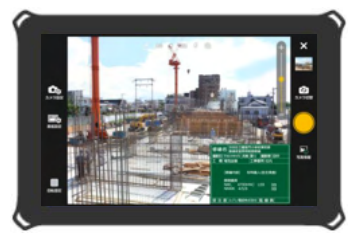

# 4 台帳を作成(7分)

- ・パソコンで写真を見る
- ・台帳を作成する

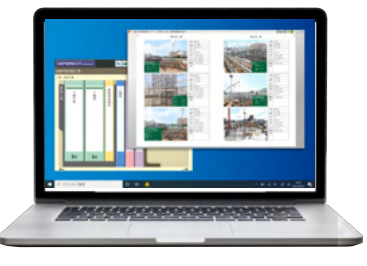

## 5 【番外編】蔵衛門コネクト2020活用法

・パソコンから黒板・豆図作成など

2

Δ

#### 蔵衛門御用達2020, 2021の準備①

台帳作成ソフト『蔵衛門御用達2020,2021』をパソコンにインストールする方法です。 利用するには、製品カードに書かれた「シリアル番号」と「認証コード」が必要です。

『蔵衛門御用達』をダウンロードします。 下記URLにアクセスし、「ダウンロード」をクリックし てください。

▼蔵衛門御用達2020 https://www.kuraemon.com/download/govo2020/

▼蔵衛門御用達2021 https://www.kuraemon.com/download/goyo2021/

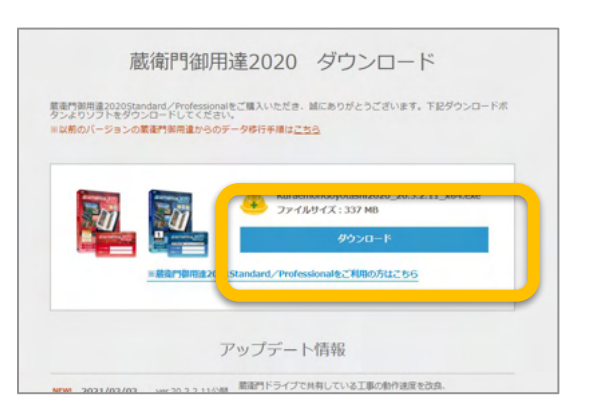

画面の案内に従いながら、 ソフトをインストールをしてください。

| 衛門御用達2021 バージョン 21.0.0.10 セットアップ -                                                                                                    |                |
|----------------------------------------------------------------------------------------------------|----------------|
| 使用許諾契約者、利用規約および個人情報の取り扱いについての同意<br>統行する前に以下の重要な情報をお読みくだざい。                                                                                                    | @7             |
| 以下の「使用許諾契約書」、「利用規約」および「個人情報の取り扱いについて」をおお<br>ンストールを続行するにはこの契約書に同意する必要があります。                                                                                                    | B-<550. 1      |
| 電気門シリーズ ソフトウェア使用許認契約書および利用規約<br>[対象ソフトウェア製品]<br>対象ソフトウェア製品は、下記のソフトウェア製品 (各ソフトウ)<br>球髪を含み、以下、「ネッフトウェア」といいます)とします。<br>・ 電気門毎用違び21・2020シリーズ<br>・ 電気門毎用違どクアップ2020シリーズ<br>・ 電気門毎系キャプチャー | ♪<br>エアの体<br>~ |
| <ul> <li>○同意する(A)</li> <li>⑧ 同意しない(D)</li> </ul>                                                                                                    |                |
|                                                                                                    |                |

インストールが完了すると、 パソコンのデスクトップに 『蔵衛門御用達』の アイコンが表示されます。

> アイコンをダブルクリックすると、 ソフトが起動します。

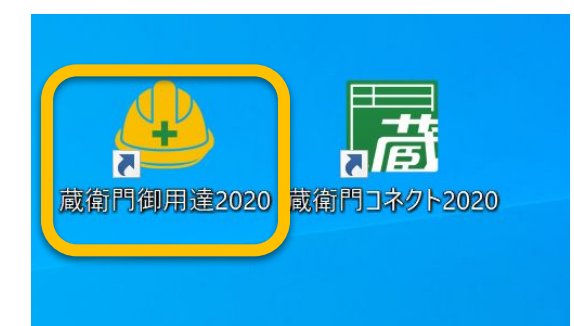

厳楽門御用後をご購入いただき、謎にありがとうございます。利用開始するには多 製品カートに記載された「シリアル毎号」と「認証コート」を入力してください。

イセンス数1

シリアル劇中

##2-5:

初回のみ、ライセンスの登録が必要です。 製品カードに書かれた「シリアル番号」と「認証 コード」を入力してください。

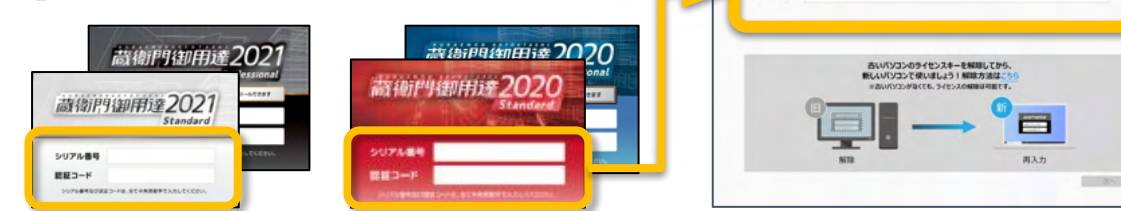

#### 蔵衛門御用達2020, 2021の準備②

台帳作成ソフト『蔵衛門御用達2020,2021』をパソコンにインストールする方法です。 利用するには、製品カードに書かれた「シリアル番号」と「認証コード」が必要です。

5

ライセンス認証後、オンライン登録を行います。 「くらえもん☆オンライン」の登録またはログインし てください。

※「くらえもん☆オンライン」の登録パスワードを 紛失した場合は、「パスワード再発行はこちら」か ら再設定してください。

6 オンライン登録が完了すると、 工事一覧が表示されます。

『蔵衛門御用達』の初期設定は完了です。

| 944>スロル                              |                   | ユーザー登録                   | $\rightarrow$    | naaa                  |                 | MART        |
|--------------------------------------|-------------------|--------------------------|------------------|-----------------------|-----------------|-------------|
| 載売門御港達202<br>メールアドレスを入3<br>ることができます。 | 1を利用する<br>わしてください | には、くらえもん☆オ<br>。 ユーザー登録をす | わラインへの<br>ると、最新の | ユーザー登録が必<br>アップデート情報の | 要です。<br>のお知らせやテ | クニカルサポートを受け |
| メールアドレス :                            | m_ishika          | q,arosiĝen.              |                  |                       |                 |             |
| 129-1 :                              |                   |                          |                  |                       |                 |             |
|                                      | /(27-H            | exsnolled                | 66               |                       |                 |             |
|                                      |                   |                          |                  |                       |                 |             |
|                                      |                   |                          |                  |                       |                 |             |

| *-1  |          |          |                 |        |        |                                                                            |                      |               | - |         |     |
|------|----------|----------|-----------------|--------|--------|----------------------------------------------------------------------------|----------------------|---------------|---|---------|-----|
|      | 标放       | 工事番号     | 工事名称            |        | 発注者    | IMPAGE                                                                     | 100M78               | 準然する要領        |   | 7-97    | ŧΝ  |
| 0001 | 2019     | H31-1234 | seamona         | リンプル工事 | 藏稿門千載  | E 2019/02/21                                                               | 2019/04/01           | [一般建築]        |   | C:TUS   |     |
|      |          |          |                 |        |        |                                                                            |                      |               |   |         |     |
|      |          |          |                 |        |        |                                                                            |                      |               |   |         |     |
|      |          |          |                 |        |        |                                                                            |                      |               |   |         |     |
|      |          |          |                 |        |        |                                                                            |                      |               |   |         |     |
|      |          |          |                 |        |        |                                                                            |                      |               |   |         | - 1 |
|      |          |          |                 |        |        |                                                                            |                      |               |   |         |     |
|      |          |          |                 |        |        |                                                                            |                      |               |   |         |     |
|      |          |          |                 |        |        |                                                                            |                      |               |   |         |     |
|      |          |          |                 |        |        |                                                                            |                      |               |   |         |     |
|      |          |          |                 |        |        |                                                                            |                      |               |   |         |     |
|      |          |          |                 |        |        |                                                                            |                      |               |   |         |     |
|      |          |          |                 |        |        |                                                                            |                      |               |   |         |     |
|      |          |          |                 |        |        |                                                                            |                      |               |   |         |     |
|      |          |          |                 |        |        |                                                                            |                      | TRORD         |   |         | •   |
|      | LO-RM    |          | 250146          |        | 786115 | auria                                                                      | 815~180              | 18088         | T | 1.1640  |     |
| 14   | P03230   |          | クラウトから<br>工事を追加 |        | 工事を共有  | 14<br>8000                                                                 | 15~180<br>12月3日2日    | 18088<br>2058 | T | に移動     | *   |
| 14   | Projecte |          | 0501から<br>工事を追加 |        | 工事を共有  | 11<br>11<br>11<br>11<br>11<br>11<br>11<br>11<br>11<br>11<br>11<br>11<br>11 | 815~180<br>828-042-0 | 14088         | T | 17.4540 |     |

#### 古いパソコンから新しいパソコンに『蔵衛門御用達』を入れる方法

| 『蔵衛門御用達』を新しいパソコンにインストールするに<br>は、ライセンス解除が必要です。                                                       |
|----------------------------------------------------------------------------------------------------|
| ①「シリアル番号」と「認証コード」をご用意の上、下記<br>ページより、ライセンス解除をしてください。<br>https://www.kuraemon.com/license-deregister/ |
| ※ライセンス解除は、どのパソコンからでもお手続きで<br>きます(メール受信できる環境必須)。                                                     |
| ②ライセンス解除後、新しいパソコンにインストールが可能です。                                                                      |

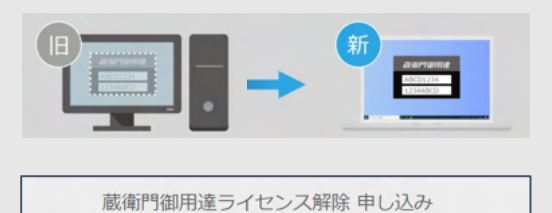

| 5850します。復数ライセンスの利用状況の値<br>(03-4500-6702) までご連絡ください。<br>ミライセンス解除では工事のデータは服除され | 島も可能です。これ明白こさいましたら、くらえもん☆オンライン<br>ません。申し込み手順の詳細は <u>ごちら</u> 。 |
|------------------------------------------------------------------------------|---------------------------------------------------------------|
| シリアル番号 (201)<br>(Tから始まる9桁の数字)                                                |                                                               |
| 認証コード (8月)<br>(8桁の英数字)                                                       |                                                               |
| メールアドレス 200<br>※受信できるアドレスを入力してください。                                          |                                                               |
| ライセンス解除理由 🛤                                                                  | 例)利用していたパソコンが故障し、新しいパソコンを履                                    |

#### 蔵衛門コネクト2020の準備

『蔵衛門御用達』と連携するための専用ソフト『蔵衛門コネクト2020』をパソコンにインストールする方法で す。無料でダウンロードすることができます。

パソコンで『蔵衛門コネクト2020』を ダウンロードします。

インターネットに接続して 下記URLにアクセスしてください。 https://www.kuraemon.com/download/connec t/pad/2020/\_

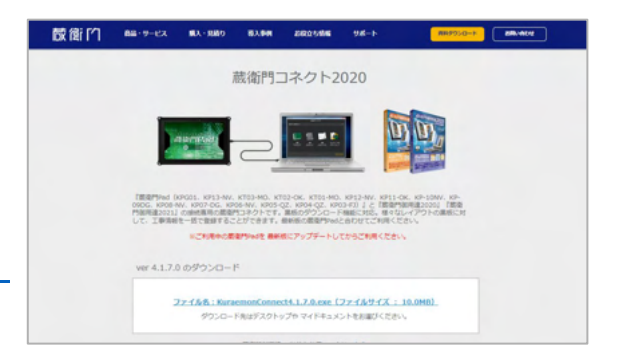

2

ダウンロードページへアクセスしたら、 KuraemonConnect.exe を実行して、 画面の案内に従いながら、 ソフトをインストールをしてください。

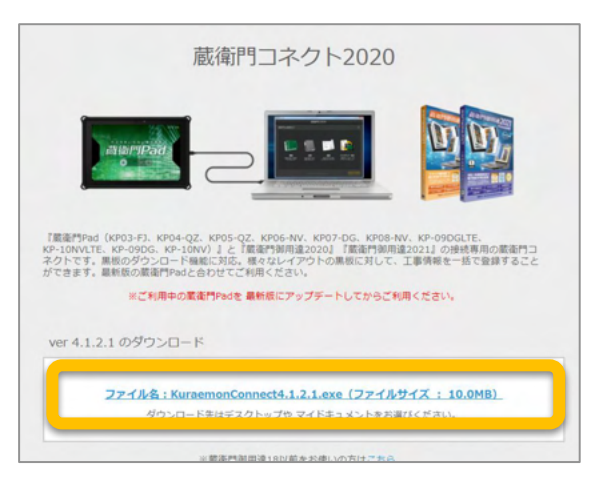

インストールが完了すると、 パソコンのデスクトップに 『蔵衛門コネクト2020』の アイコンが表示されます。

アイコンをダブルクリックすると、 ソフトが起動します。

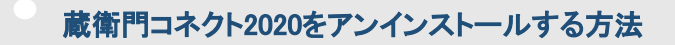

- 『蔵衛門コネクト』をパソコンから削除するには、 コントロールパネルから【プログラムと機能】を 開きます。
- プログラムの一覧から『蔵衛門コネクト』を選択 して、【アンインストール】を選択してください。

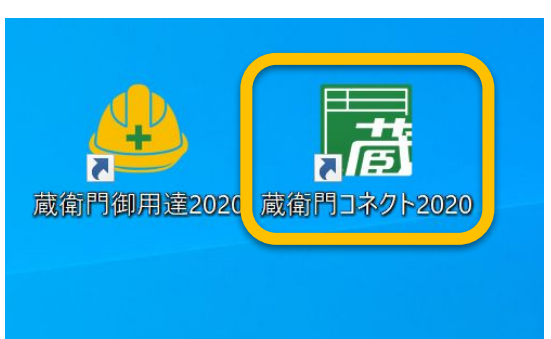

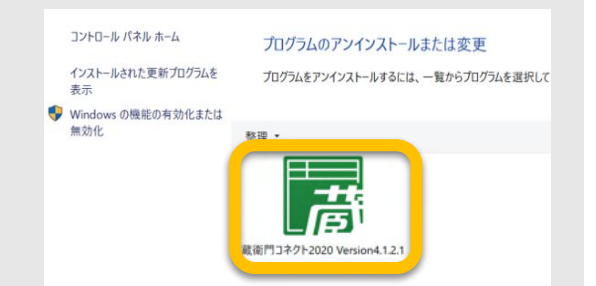

#### 蔵衛門Padの電源の入れ方

『蔵衛門Pad』本体の電源の入れ方、ロックスクリーンの解除方法です。 電源ボタンの位置と形はそれぞれ異なります。

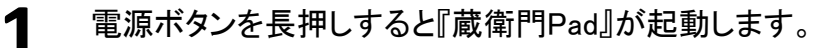

#### **『葴衛門 Pad』** (KP09-NVLTE)、(KP09-DG)

『蔵衛門 Pad Mini Tough』 (KP10-NVLTE)、(KP10-NV) 『蔵衛門Pad Mini Tough』 (KMG05)

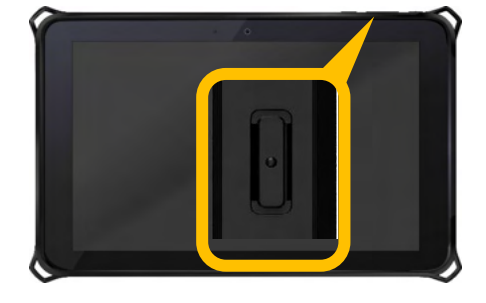

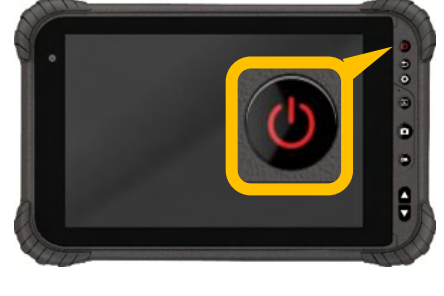

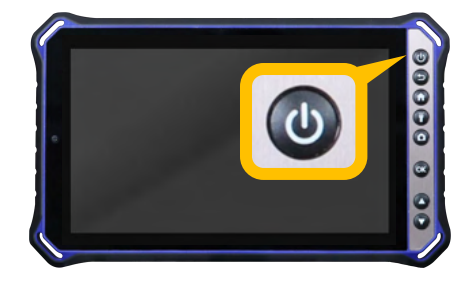

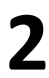

ロックスクリーンは矢印マークのボタンを 横にスワイプすることで解除されます。 ※画像は『蔵衛門Pad』です。

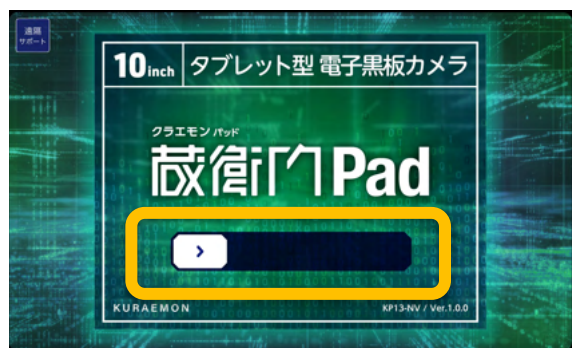

| 7 | 初めて起動するときには、        |
|---|---------------------|
| 3 | 右画像のウォークスルーが表示されます。 |
|   | 「次へ」をタップしてください。     |

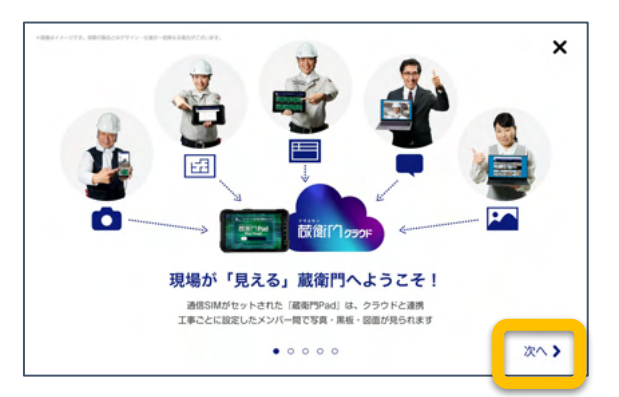

#### ◎『蔵衛門Pad』の電源の切り方

- 電源が入っている状態で電源ボタンを長押し、 メニューから【電源を切る】をタップすると 『蔵衛門Pad』の電源が切れます。 ※ロックスクリーン画面で電源を切ることはできません。
- ◎ ロックスクリーンを解除した後の画面で操作してください。

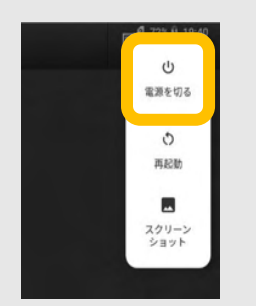

#### 蔵衛門Padの準備 (初回)①

『蔵衛門Pad』を起動し、ユーザー名を登録します。

【 『蔵衛門Pad』を起動し、 この『蔵衛門Pad』を利用する人の 名前(ユーザー名)を登録します。 ※あとから変更、追加も可能です。

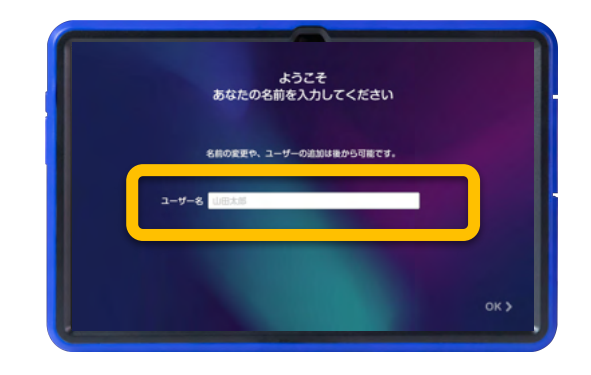

『蔵衛門クラウド』の案内が表示されるので、「× ボタン」で閉じます。

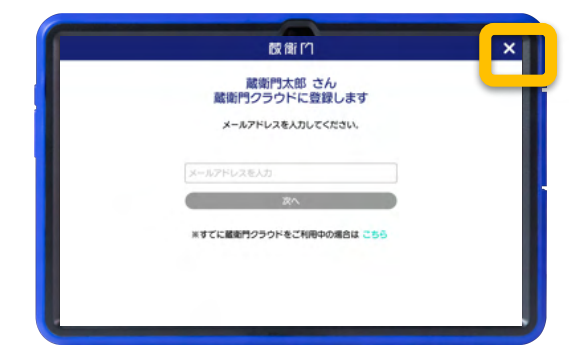

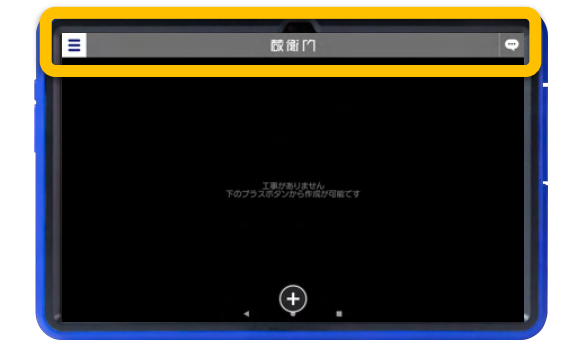

これで初期設定は完了です。工事一覧が表 示されます。

画面上部『蔵衛門』の背景がグレーの工事な ら『蔵衛門コネクト2020』で写真を取り込めま す。逆に、青色の場合はオンラインアカウント のため、『蔵衛門コネクト2020』では取り込め ません。

- ◎『蔵衛門クラウド』にログインしている方
- ログインしてクラウド連携している場合は、 工事の一覧の左上【三】をタップして
- 【ユーザー切り替え】をタップします。
   それ以降の操作につきましては、
   次ページからの手順を参考にしてください。

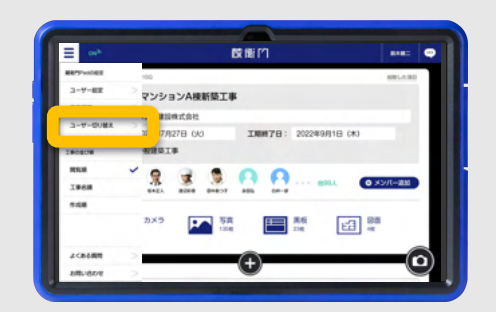

#### 蔵衛門Padの準備(2回目以降)

『蔵衛門Pad』を起動し、ユーザーを選択します。

『蔵衛門Pad』を起動します。 使用するユーザーを選びタップします。

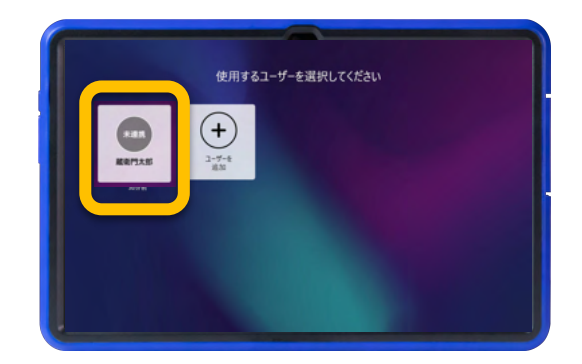

【本】ボタンで閉じると、トップページが起動します。

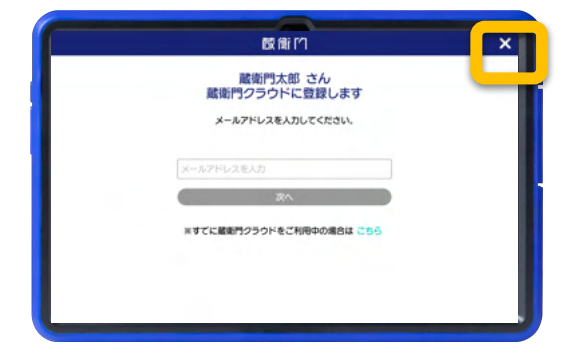

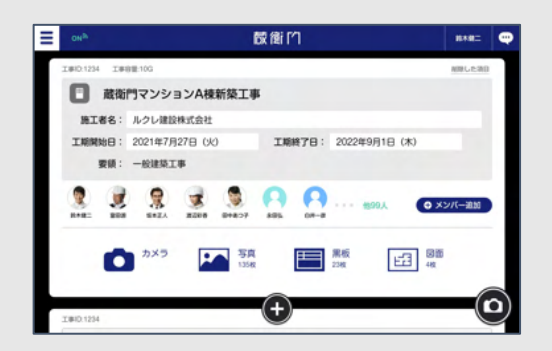

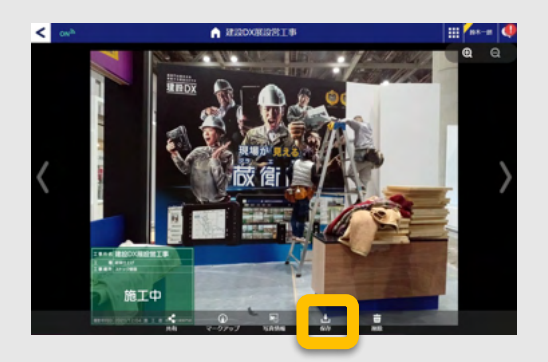

- 『蔵衛門クラウド』から写真をダウンロード
- 『蔵衛門クラウド(オンライン登録したアカウント)』 で撮影した写真は、直接ダウンロードすることで 台帳に取り込めます。
- 【操作手順】
- ①パソコンから『<u>蔵衛門クラウド</u>』にアクセス。
- ②該当の工事から【写真】を選択。
- ③写真を選択して、1枚ずつ保存を選択します。
- ※プレミアムの場合は、写真の一括ダウンロード が可能です。

#### 工事を作る

『蔵衛門Pad』で工事を作成します。工事を作成すると写真の撮影や黒板の作成を行うことができます。

サンプル工事の画面にある【+】を タップします。

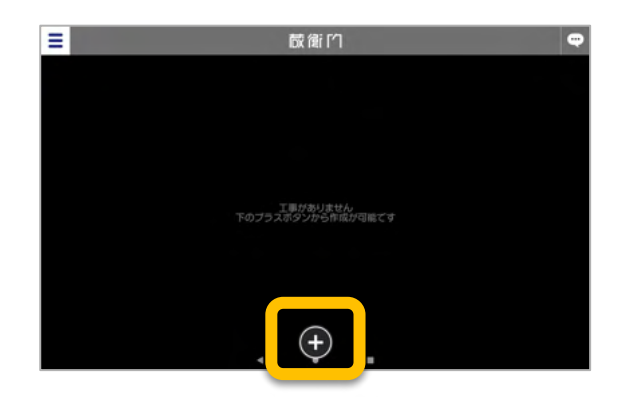

**エ**事名、要領を設定し(①)、 【決定】をタップ(②)します。

> ※電子納品工事の場合は… 必ず『蔵衛門御用達』で工事を作成し、 黒板を送付してから撮影してください。 黒板送付の手順はP.25をご覧ください。

工事を作ると、トップページに 工事ができます。

3

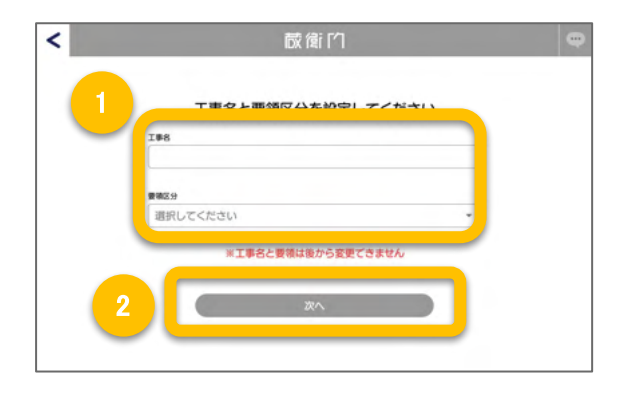

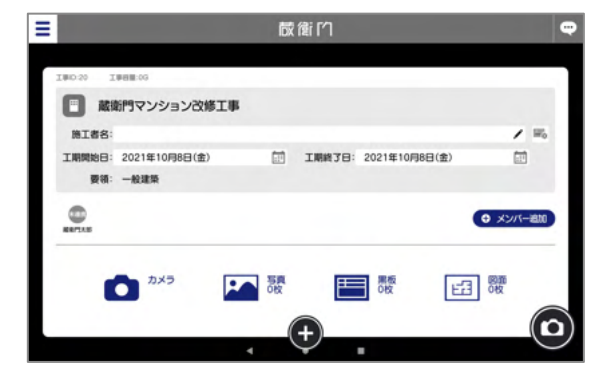

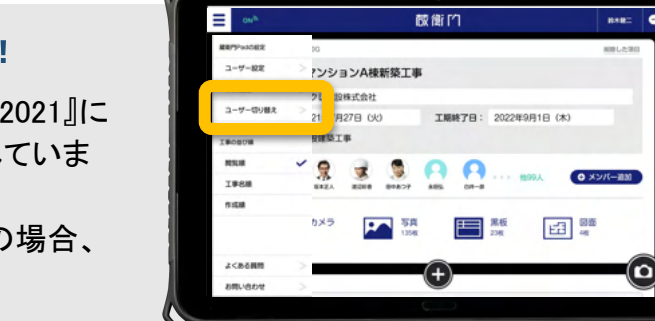

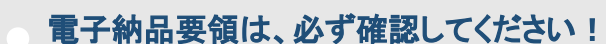

- 『蔵衛門Pad』には、『蔵衛門御用達2020,2021』に 対応していない電子納品要領も搭載されていま す。
- 『蔵衛門御用達』に対応していない要領の場合、
   写真を取り込むことができません。

#### 黒板を作成する

『蔵衛門Pad』を起動し、撮影開始ができる状態にします。

1 エ事一覧で、写真を撮影したい工事を 画面に表示させ、【黒板】をタップします。

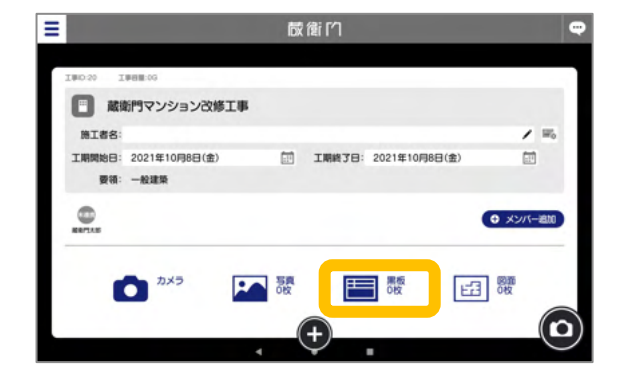

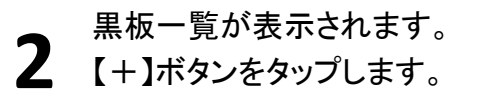

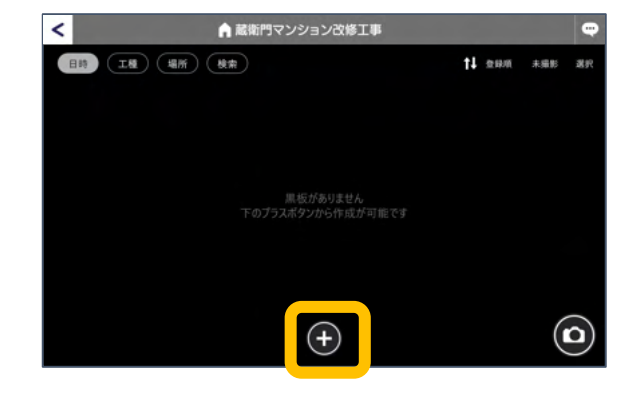

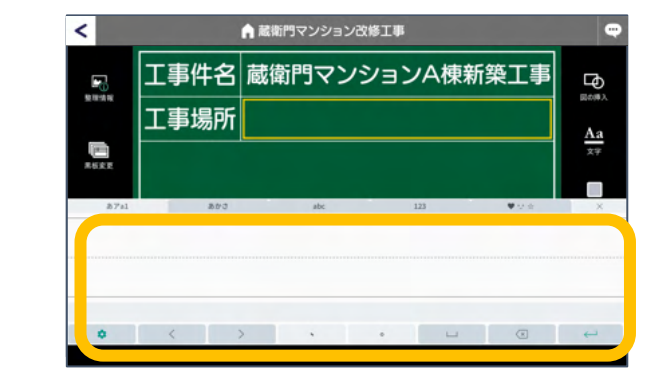

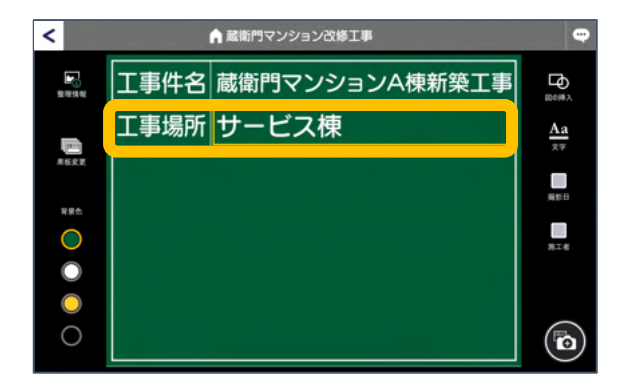

3 編集したい領域をタップすると、 キーボードが表示されます。 キーボードに手書き入力すると、文字を入力 することができます。

> ※キーボード左下の【歯車マーク】で入力方法 を【手書き】に切り替えることができます。

すべての文字・数字を入力したら、 キーボード右端の【×】ボタンをタップするか、 画面上部の入力欄・キーボード部分以外を タップしてキーボードを閉じます。

4

#### 黒板テンプレートを変更する

『蔵衛門Pad』で黒板テンプレートを変更する方法です。

黒板を画面に表示させ、 【黒板変更】をタップします。

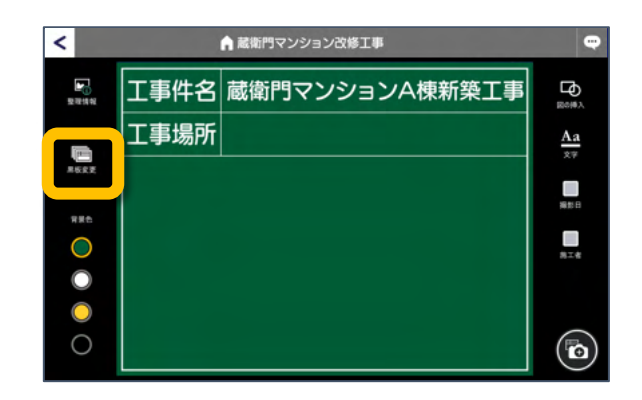

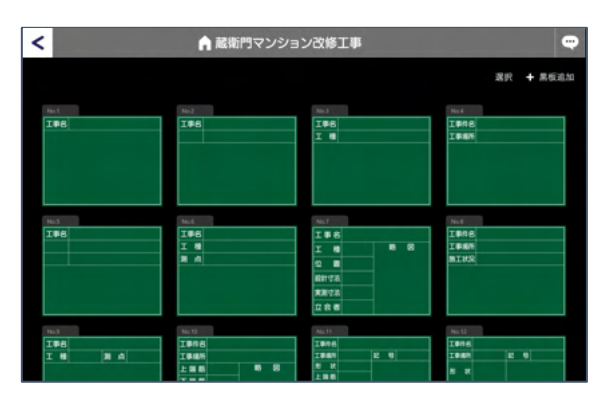

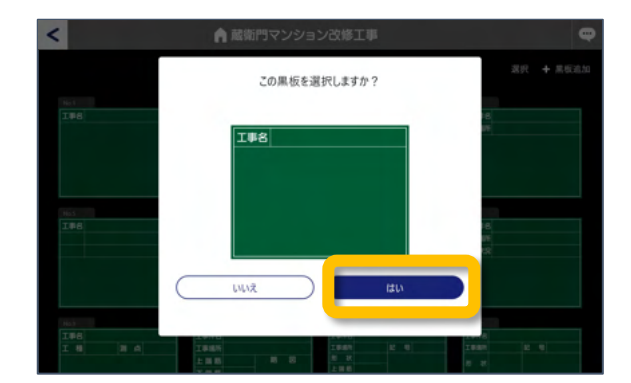

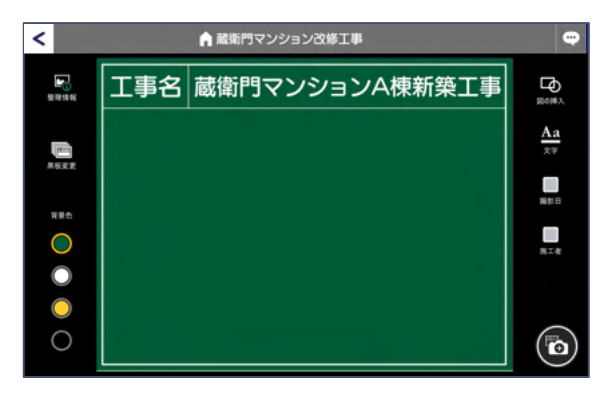

黒板テンプレートの一覧が表示されます。

変更したい黒板テンプレートを選択し、【はい】 をタップします。

黒板テンプレートが変更されました。

## 黒板のテンプレートをダウンロードする①

黒板テンプレートの追加方法をご案内します。

**1** 変更したい黒板を表示し、【黒板変更】をタップします。

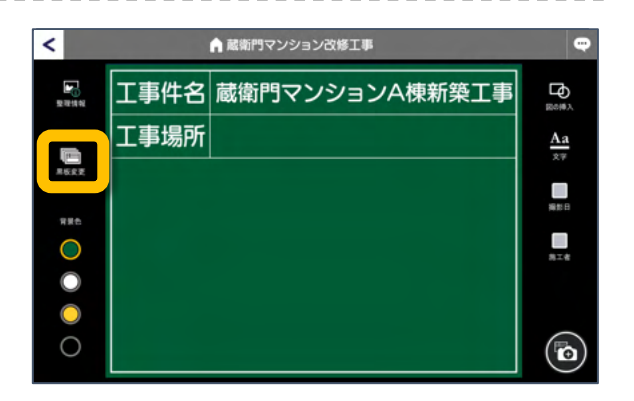

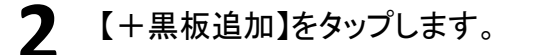

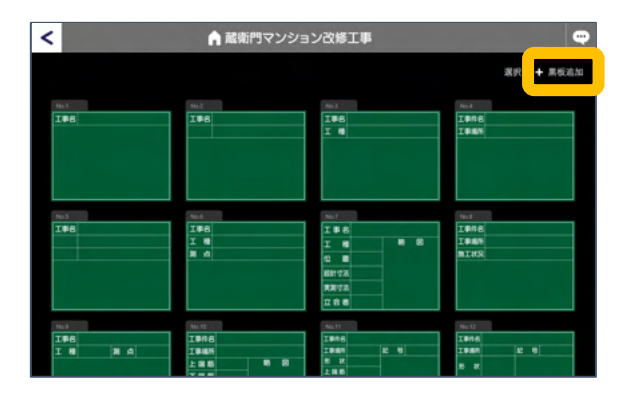

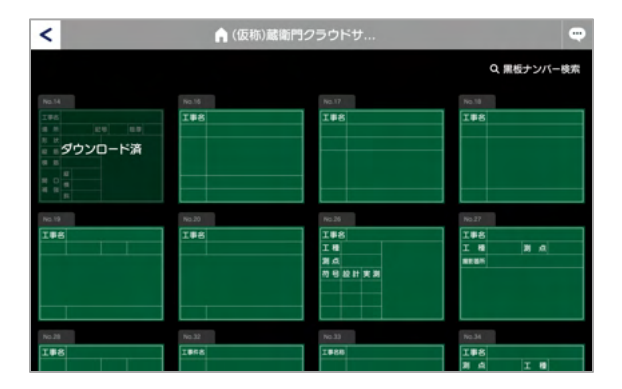

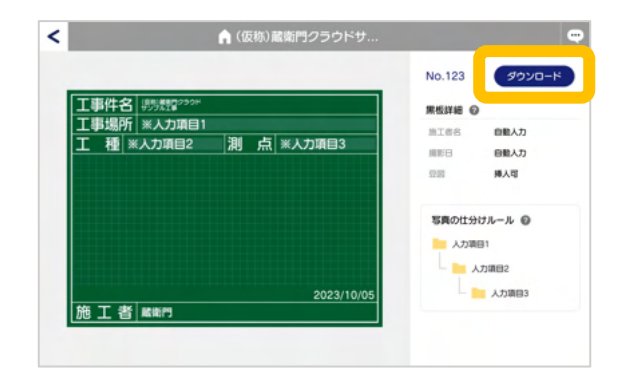

黒板一覧から使いたい黒板を選択します。

※既にダウンロードした黒板は「ダウンロード 済」として一覧に表示されます。

4 内容を確認し【ダウンロード】を タップします。

3

## 黒板のテンプレートをダウンロードする②

黒板テンプレートの追加方法をご案内します。

5 ナンバーに対応する黒板が表示されるので、 内容を確認し【ダウンロード】をタップします。

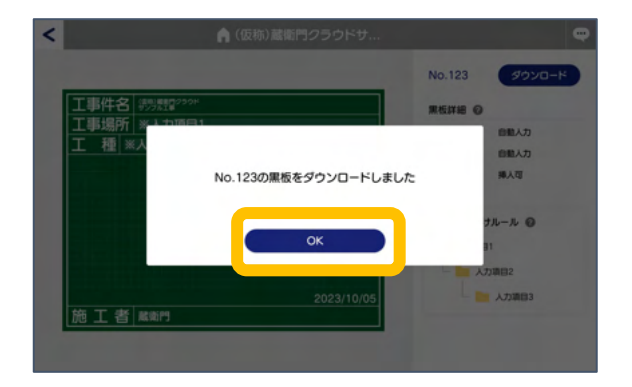

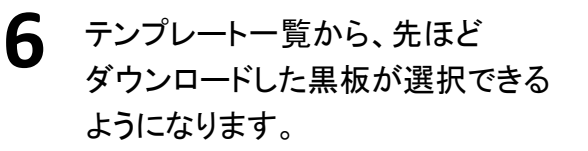

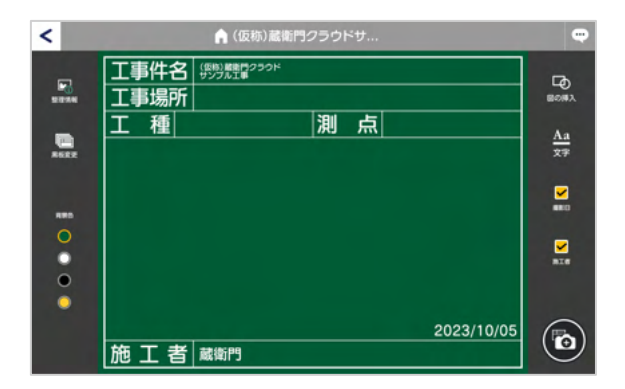

# 黒板テンプレートを削除する 黒板テンプレートを選択すると、画面中央下に 「削除」ボタンが表示されます。「削除」ボタンを タップすると登録した黒板を、一覧から削除することが できます。 ※一度テンプレートを削除しても再ダウンロード可能です。

## 黒板のテンプレートをダウンロードする③

黒板ナンバーを検索して、テンプレートを追加する方法をご案内します。

2 変更したい黒板を表示し、【黒板変更】をタップし ます。

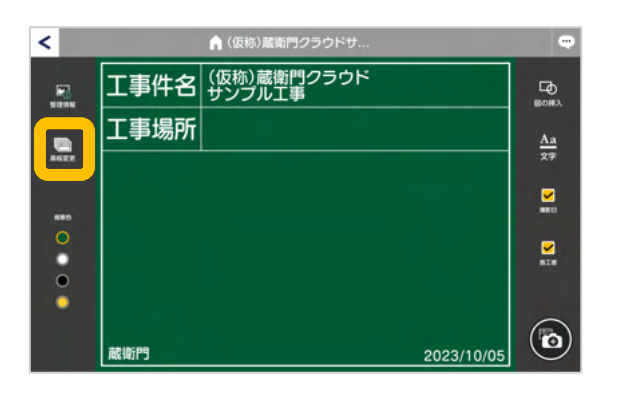

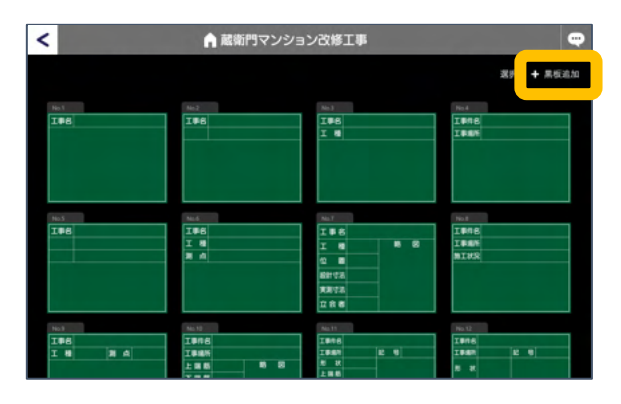

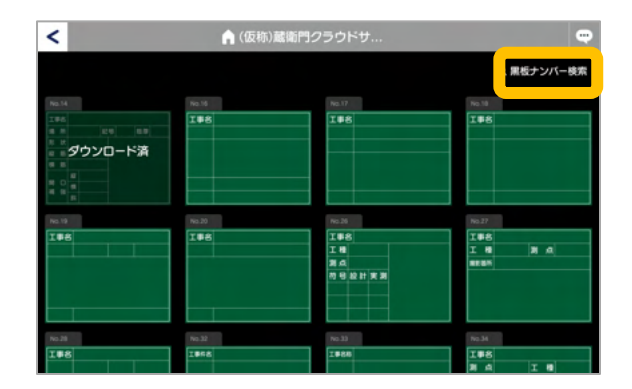

3 【黒板ナンバー検索】をタップします。

【+黒板追加】をタップします。

**4** 黒板テンプレートに割り当てられたナンバーを入力します。

※黒板テンプレートをお探しの場合は、 <u>黒板相談窓口</u>へお問い合わせください

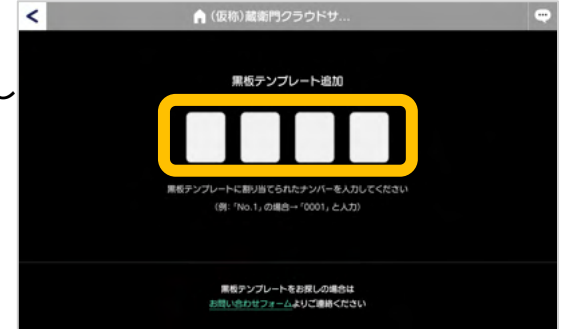

## 黒板のテンプレートをダウンロードする④

黒板ナンバーを検索して、テンプレートを追加する方法をご案内します。

5 入力後、エンターキーを押します。

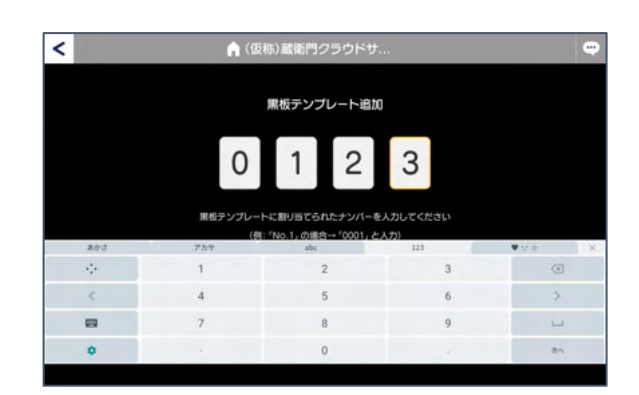

6 ナンバーに対応する黒板が表示されるので、 内容を確認し【ダウンロード】をタップ します。

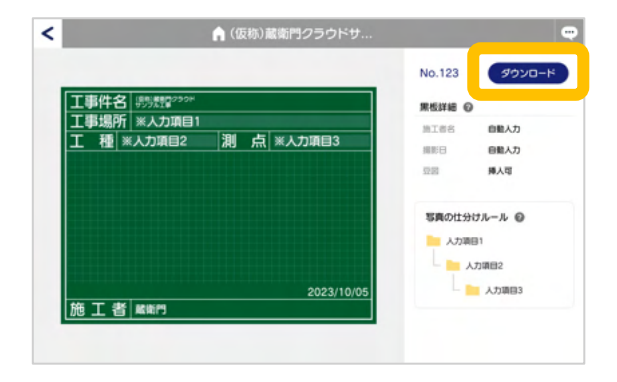

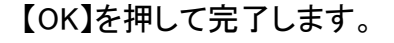

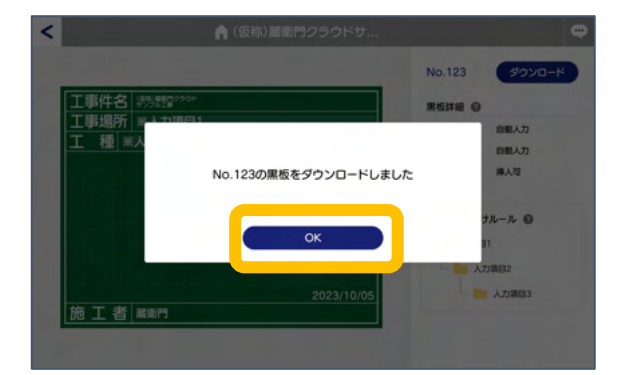

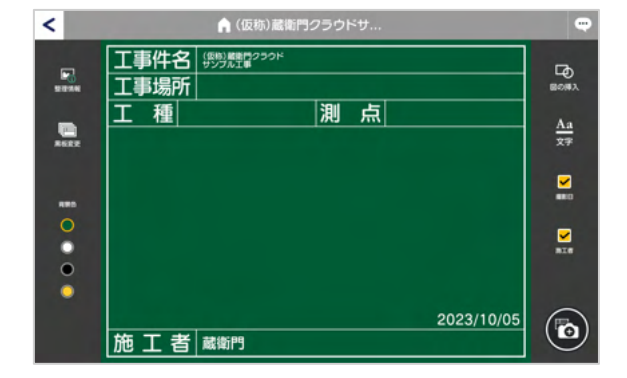

8 テンプレートー覧から、先ほどダウンロード した黒板が選択できるようになります。

#### 【応用編】黒板の工事名を改行する

黒板の工事件名を改行することで、工事名の長い黒板も見やすくなります。

1 工事名横の【設定】ボタンをタップします。

※PCでは操作できません。 蔵衛門Pad、 蔵衛門Pocket、もしくは iPhone / iPadで 操作してください。

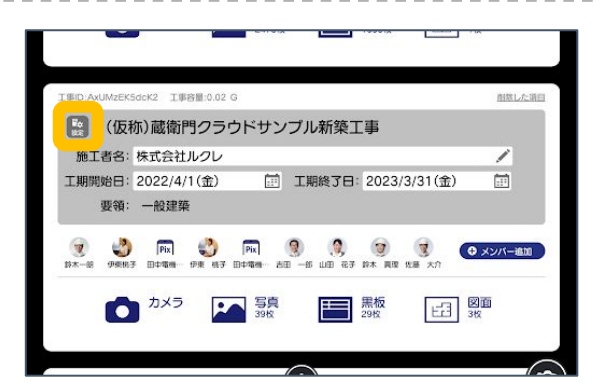

7 【黒板の工事名を改行】をタップします。

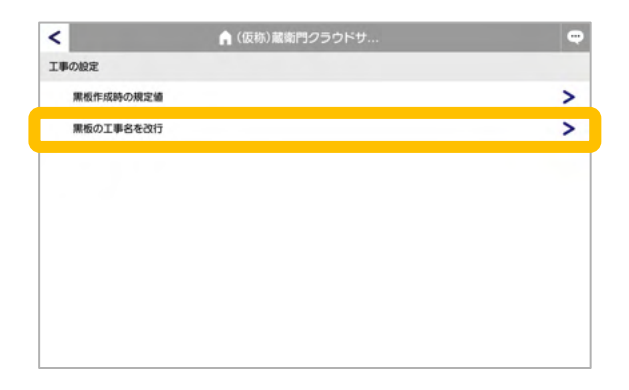

3 改行したい箇所をタップし、キーボードの 改行キーで改行されます。(①) 【次へ】で改行した黒板を確認します。(②)

> ※文字の削除はできません。 ※改行すると蔵衛門Pad/蔵衛門カメラ 内は全ての黒板が改行されます。

イ プレビューで黒板を確認し、問題なければ
 【OK】をタップして完了します。

※PCでは改行設定後に編集・作成された黒 板のみ改行して表示されます。 ※改行前に撮影された写真内の黒板は改行 できません。

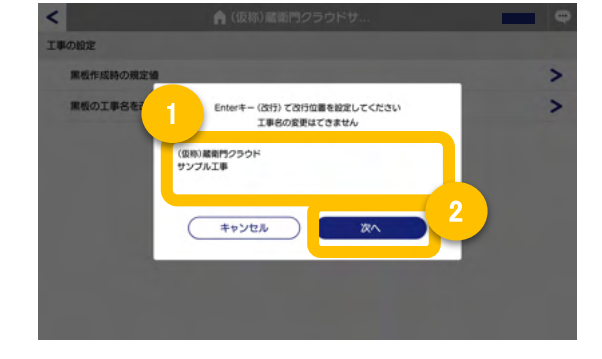

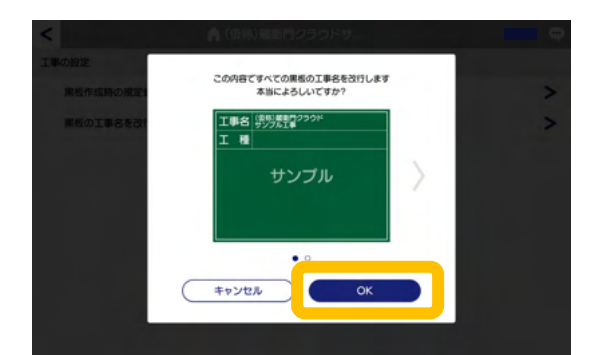

#### 電子小黒板つき写真を撮影する

『蔵衛門Pad』で、撮影機能を活用し、黒板を付けて写真を撮影する方法です。

エ事一覧で、写真を撮影したい工事を 画面に表示させ、【黒板】をタップします。

**※**『蔵衛門Pad(蔵衛門Pad Mini Tough)』は、 SDカード非対応です。ご注意ください。

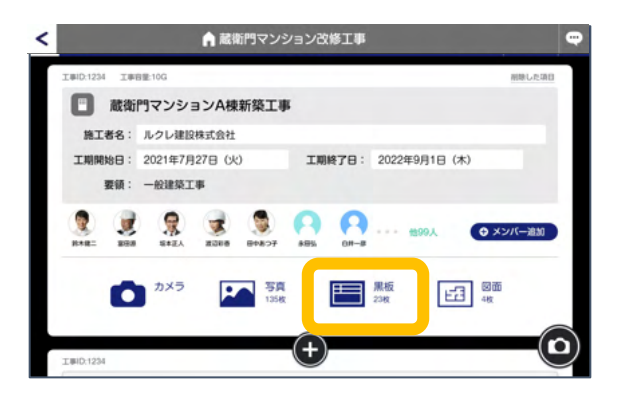

黒板一覧から、撮影したい黒板を 、タップします。

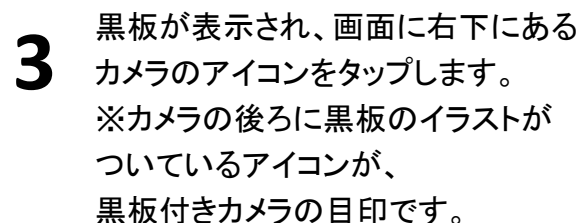

4 黒板付きカメラが起動します。 右手中央にあるカメラボタンで撮影します。 保存ボタンをタップし、写真を保存します。

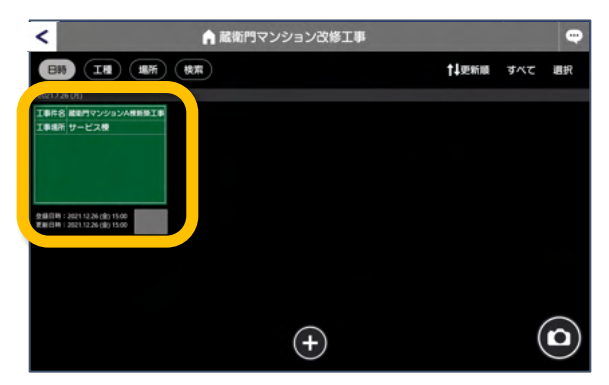

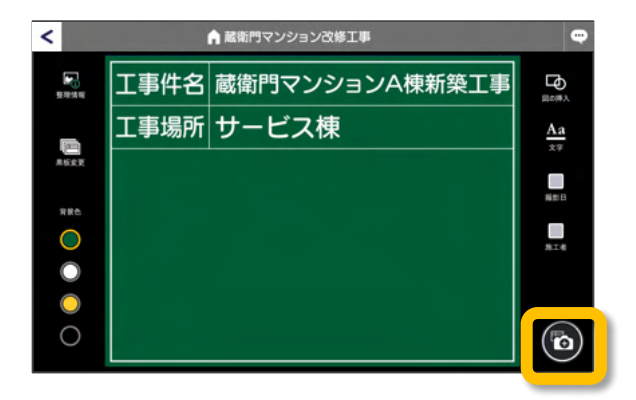

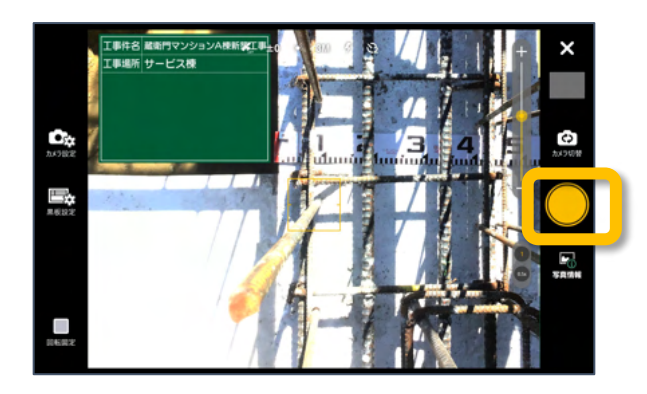

#### 撮影した写真を確認する

『蔵衛門Pad』で撮影した写真を確認する方法です。 自分で撮影した工事写真や黒板を確認することができます。

エ事一覧で、写真を撮影したい工事を 画面に表示させ、【写真】をタップします。

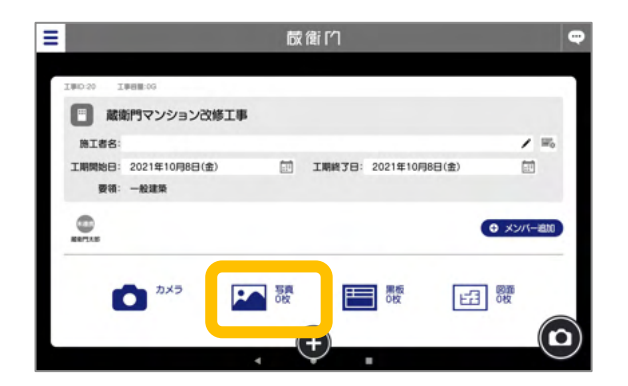

2 写真が表示されます。 確認したい写真をタップします。

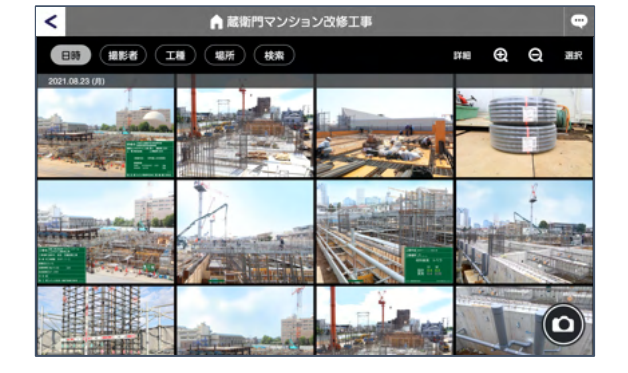

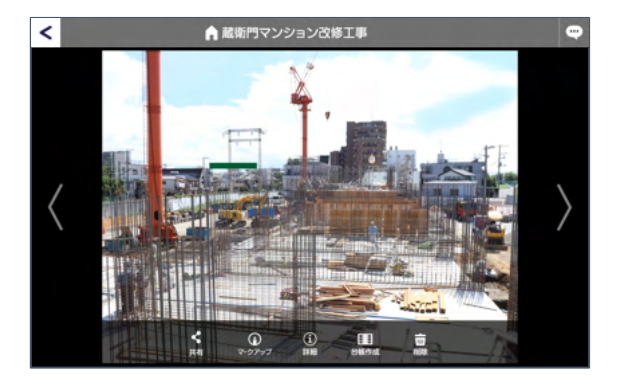

タップした写真が、 画面いっぱいに表示されます。

3

4

#### 台帳を作成する①

『蔵衛門Pad』で撮影した写真を、『蔵衛門御用達』に保存して台帳を作成します。

『蔵衛門Pad』をケーブルでパソコンに接続して いることを確認してから、『蔵衛門コネクト2020』 を起動します。

画面のメニューから【台帳】を選択して【次へ】を クリックします。

『蔵衛門Pad』で管理されている工事件名が一覧 で表示されます。

対象となる工事を選択して【次へ】を クリックします。

写真を仕分ける方法を選択します。 工事場所や測点など黒板の内容で写真を仕分け る【黒板の項目ごと】を選択して 【次へ】をクリックします。

電子納品の場合は【写真整理情報】で 写真を仕分けることもできます。 詳細は『<u>電子納品ガイド</u>』をご覧ください。

『蔵衛門御用達』で工事写真台帳を作る際、第二 項目名ごとに作成する場合は【標準】、 さらに細かく台帳を仕分ける場合は【カスタム】を 選択します。

選択したら、【次へ】をクリックします。

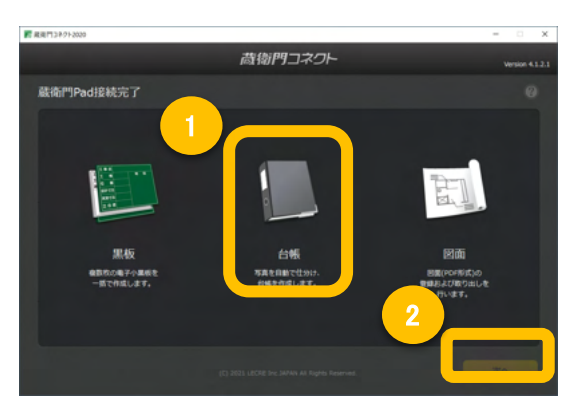

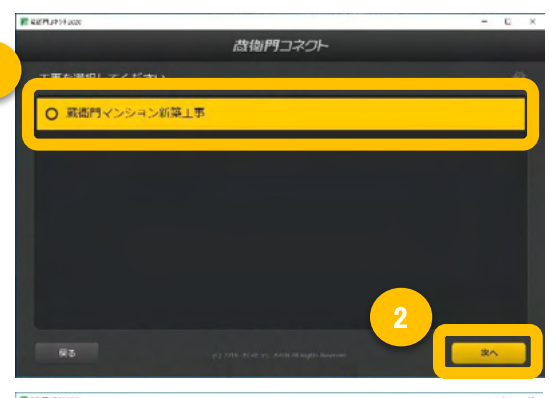

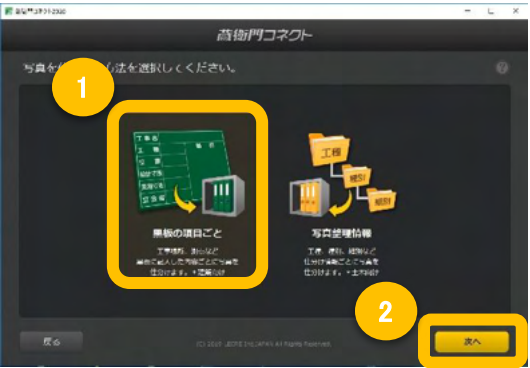

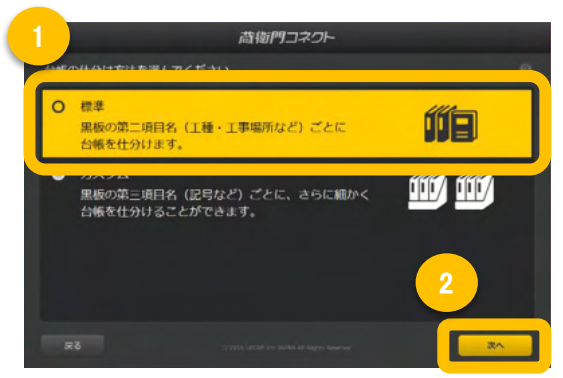

#### 台帳を作成する②

『蔵衛門Pad』で撮影した写真を、『蔵衛門御用達』に保存して台帳を作成します。

5

6

8

『蔵衛門御用達』に取り込まれる予定の写真と 作成される予定の本棚・台帳・BOX・アルバム が表示されます。 ※更に細かく仕分けたい時は【もっと細かく】をク リックします。

仕分けられる内容を確認して【次へ】を クリックします。

台帳を保存する本棚が表示されます。

別の工事や本棚に保存したい場合は画面下の 【こちら】を選択してください。

台帳の保存先を確認して【次へ】を クリックすると写真の読み込みが始まります。

写真の読み込みが完了すると、 「台帳の作成が完了しました」と表示されます。 【はい】をクリックします。

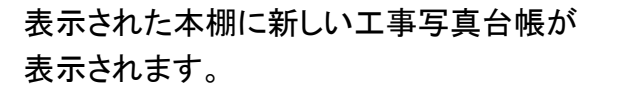

「台帳の作成が完了しました」という画面が 出たら【OK】をクリックします。

| R 8802424288    |         | - 0 ×    |
|-----------------|---------|----------|
|                 | 蔵御門コネクト |          |
| 2枚の写真を1冊に仕分けます。 |         | もっと聴かく ② |
| □ サービス核 (2枚)    |         |          |
|                 |         |          |

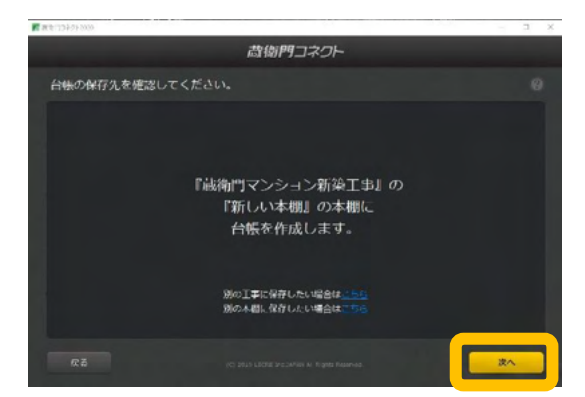

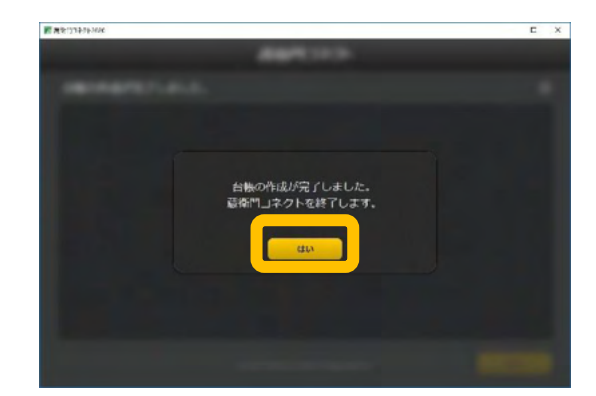

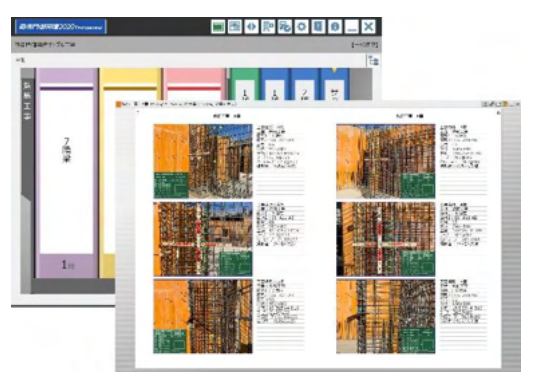

#### 台帳を作成する③

『蔵衛門Pad』で撮影した写真を、『蔵衛門御用達』に保存して台帳を作成します。

9

『蔵衛門Pad』で撮影した写真と電子黒板に記 入したテキスト情報が、台帳の見開きに保存 されます。

同じ工種や工事場所であれば、同じ台帳に 追加で保存されます。

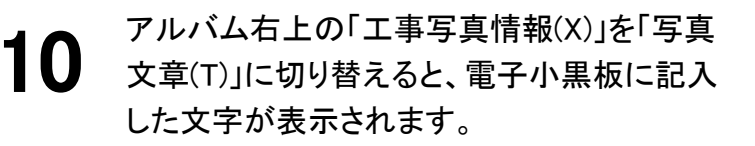

「工事写真情報(X)」では電子納品する際に必要な情報を入力することができます。

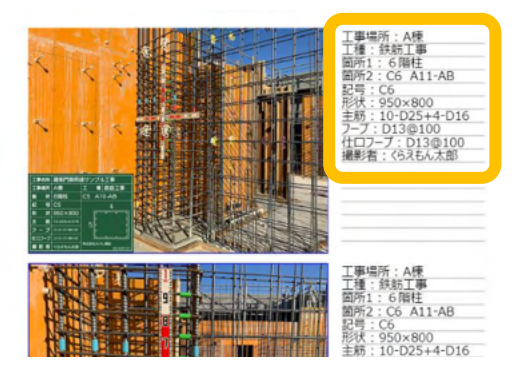

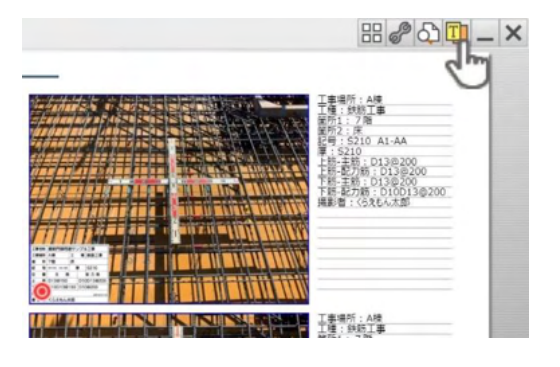

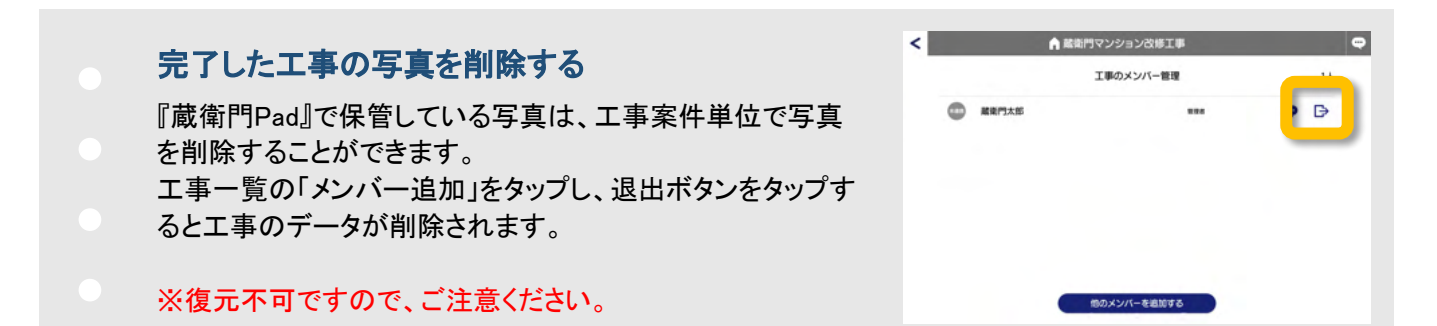

#### パソコンで黒板を登録する①

『蔵衛門コネクト2020』をつかって、複数の黒板を『蔵衛門Pad』に登録することができます。

『蔵衛門コネクト2020』を起動します。

スタート画面のメニューから【黒板】を 選択して、【次へ】をクリックします 。

2 一般工事か電子納品工事を選択します。 ここでは【一般工事】を選択し、【次へ】をクリッ っします。

黒板を登録する工事を選択します。

ここでは既に蔵衛門Padlこ登録済みの工事 名を選択し、【次へ】をクリックします。

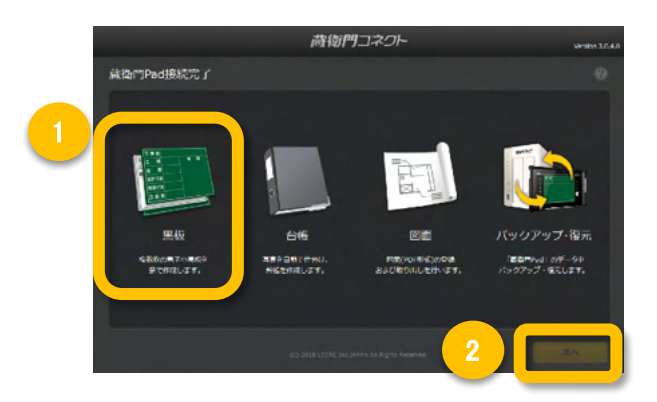

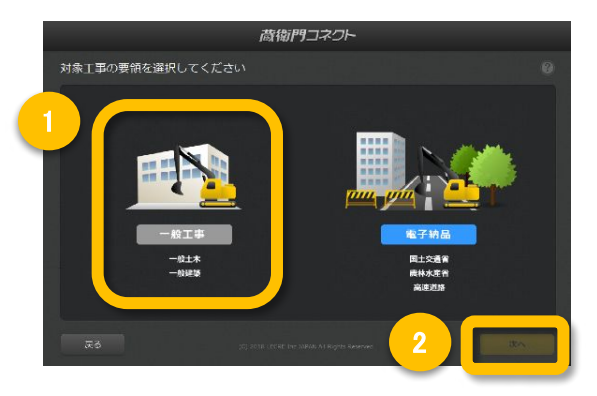

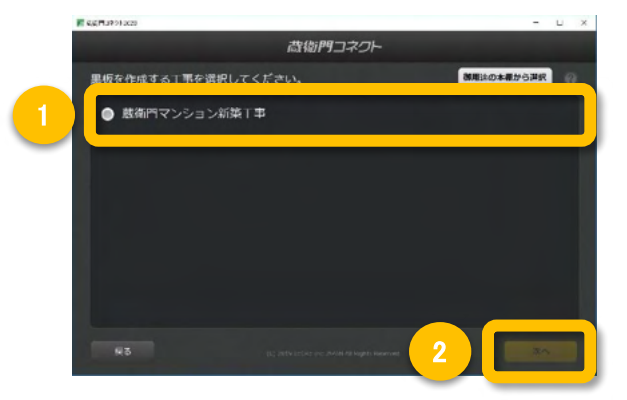

#### 電子納品時は、事前に工事を作成!

- 電子納品の黒板を取り込む場合は、すでに取り込んだこ とのある工事、もしくは『蔵衛門御用達』で作成した工事 から取り込むことになります。
- 『蔵衛門コネクト2020』の黒板作成から「電子納品」を選 んだあと、「工事の一覧」か【工事を追加】から工事を選 択します。

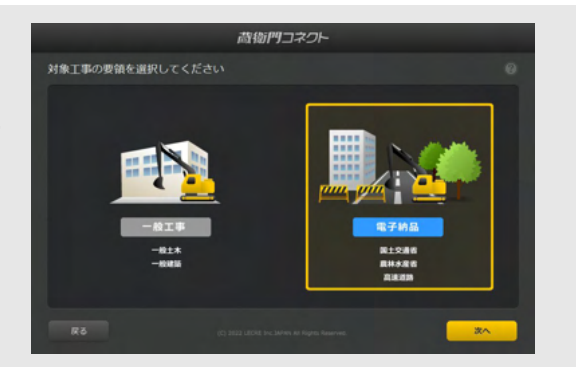

3

5

6

#### パソコンで黒板を登録する②

『蔵衛門コネクト2020』をつかって、複数の黒板を『蔵衛門Pad』に登録することができます。

黒板のテンプレートを選びます。

右上の色をクリックすると、黒板の色を変更 できます。

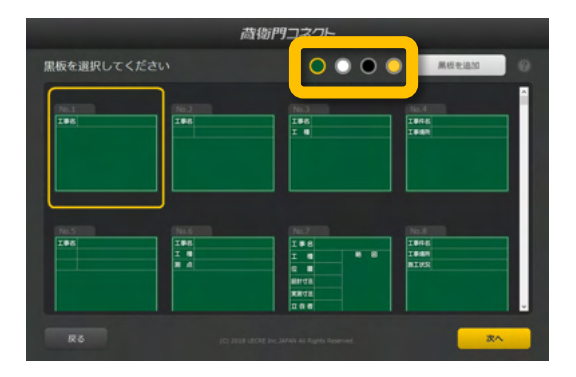

黒板情報を入力します。

列は黒板の項目、行は黒板一枚ずつを示します。 各セル(枠)をダブルクリックすると入力できます。

セルの枠を広げると、改行した文字も確認す ることができます。 ※Ctrl+Enterで改行できます。

備考欄に関しては文字のサイズ・文字揃え・ 文字の配置を一括で編集できます。

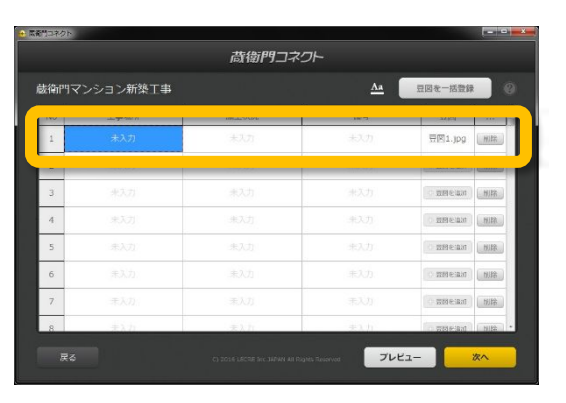

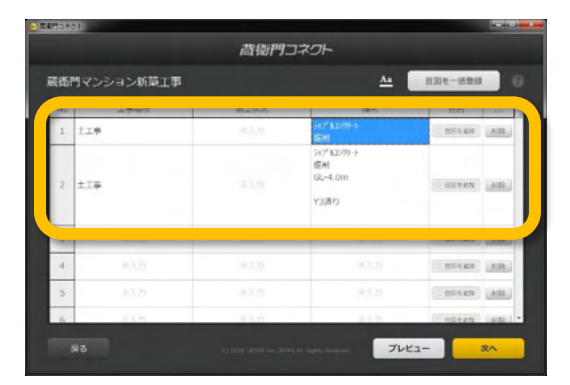

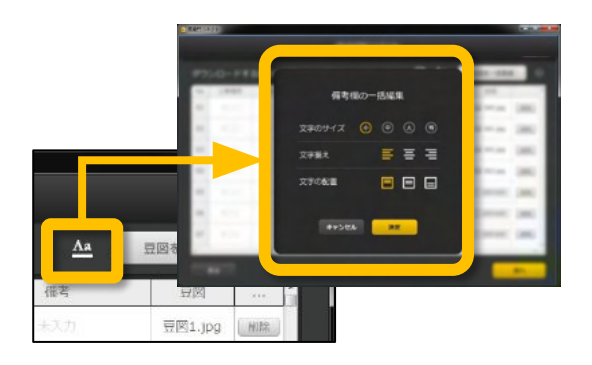

#### パソコンで黒板を登録する③

『蔵衛門コネクト2020』をつかって、複数の黒板を『蔵衛門Pad』に登録することができます。

8

黒板を取り込む準備が完了したら『蔵衛門 Pad』を起動してロックを解除します。

読み込みが完了したら、ホーム画面(黒板 一覧)に『蔵衛門コネクト』で作成した黒板が 表示されます。

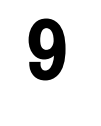

『蔵衛門Pad』のロック解除後、パソコンから 【次へ】をクリックします。 確認ダイアログで【はい】を選択すると黒板 情報が転送されます。

※事前に【プレビュー】でアルバムに反映される内容を確認してください。

10

『蔵衛門Pad』に「黒板を読み込んでいます」 と表示されます。その後、黒板登録する ユーザーの選択画面が表示されますので、 該当のユーザーをタップしてください。

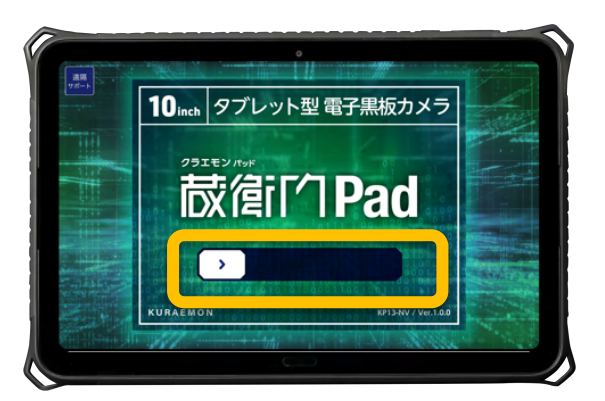

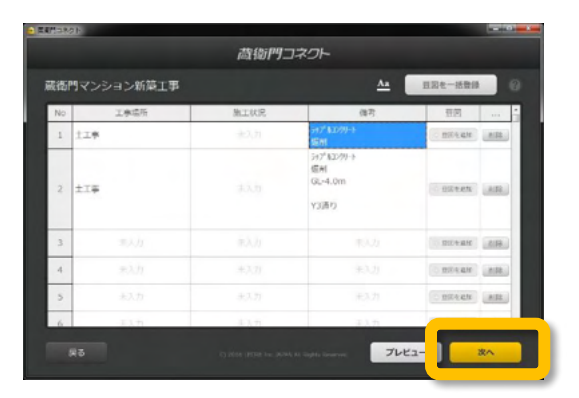

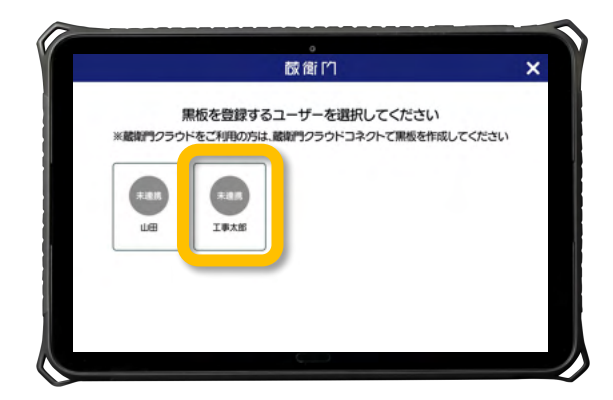

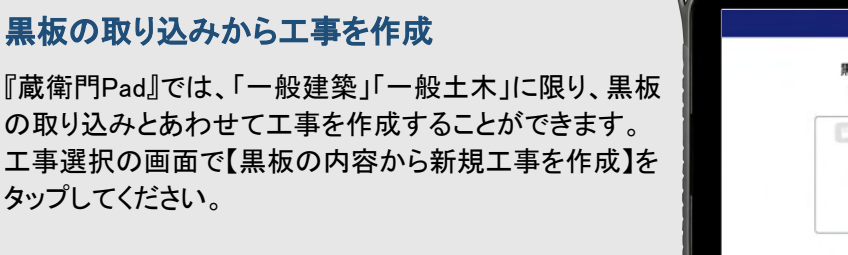

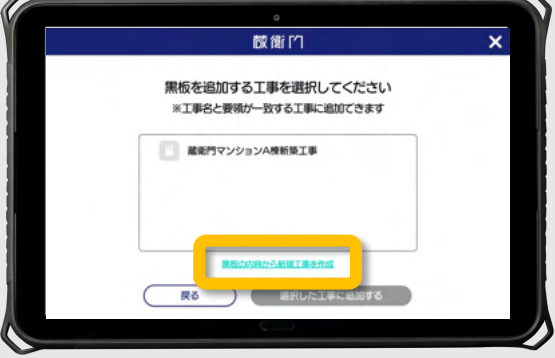

#### パソコンで黒板を登録する④

『蔵衛門コネクト2020』をつかって、複数の黒板を『蔵衛門Pad』に登録することができます。

黒板追加する工事の選択画面が表示され ます。該当の工事を選択して【選択した工事 に追加する】をタップします。

なお、『蔵衛門Pad』に同名の工事が登録されていない場合は、一覧には何も表示されません。

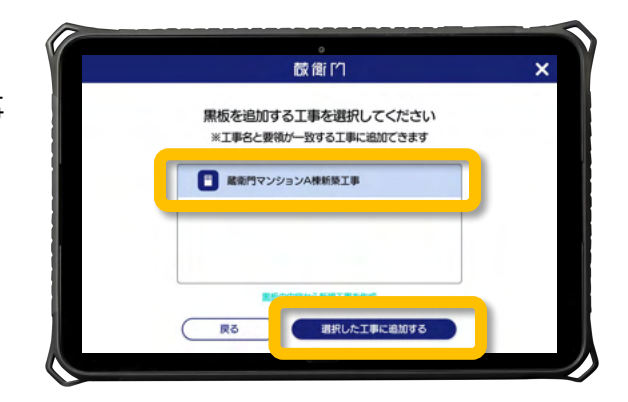

『蔵衛門コネクト2020』から『蔵衛門Pad』に 黒板が転送されます。 取り込み完了のダイアログが表示されたら 【OK】をタップしてください。

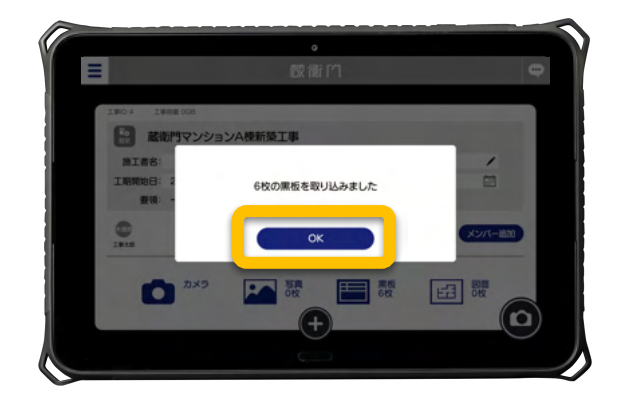

#### Excelから、らくらく一括登録

『蔵衛門コネクト』の工事情報入力画面は、Excelと連携しています。 Excelで工種や工事場所などの情報をあらかじめ入力しておけば、コピー&ペーストで簡単に『蔵衛門 コネクト』に入力することができます。

| 77-11 | レ ホーム 単 | ۹۵ × | ジレイアウト 数式 |        | 校問 表示  | 開発  | 5 |   |      |        |       | i.        | 物門コネ      | :01-        |
|-------|---------|------|-----------|--------|--------|-----|---|---|------|--------|-------|-----------|-----------|-------------|
| 2C1   |         | × V  | fx 3階     |        |        |     |   | Ē | 表衛 P | リマンション | ン改修工事 |           | <u>Aa</u> | 写真整理信       |
| 4     |         | 2    |           |        |        | _   |   | [ | No   | 工事場所   | 記号    | 形状        | 主筋        | HOO         |
| 1     | 工事場所    | 記号   | 形状        | 主筋     | HOOP   |     |   |   | 1    |        |       | 1100x1100 |           | □-D136      |
| 2     | 3階      | C1   | 1100×1100 | 36-D32 | □-D13@ | 100 |   |   |      |        |       |           |           |             |
| 3     | 3階      | C2   | 1100x1100 | 36-D32 | □-D13@ | 100 |   |   | 2    | 3期     | C2    | 1100x1100 | 36-D32    | □-D13(      |
| 4     | 3階      | C3   | 1100×1100 | 28-D32 | □-D13@ | 100 |   |   | 3    | 3階     | C3    | 1100x1100 | 28-D32    | □-D13(      |
| 5     | 3階      | C4   | 1100x1100 | 28-D32 | □-D13@ | 100 |   |   |      |        |       |           |           |             |
| 6     | 3階      | C5   | 900x900   | 20-D32 | □-D13@ | 100 |   |   | 4    |        |       |           | 28-D32    |             |
| 7     | 3階      | C6   | 1000x1100 | 24-D32 | □-D13@ | 100 |   |   | 5    | 3階     | C5    | 900x900   | 20-D32    | □-D130      |
| В     | 4階      | C1   | 1100×1100 | 36-D32 | □-D13@ | 100 |   |   |      |        |       |           |           |             |
| 9     | 4階      | C2   | 1100x1100 | 36-D32 | □-D13@ | 100 |   |   | 6    |        |       |           | 24-D32    | □-D130      |
| 0     | 4階      | C3   | 1100×1100 | 28-D32 | □-D13@ | 100 |   |   | 7    | 4階     | CI    | 1100x1100 | 36-D32    | □-D136      |
| 1     | 4階      | C4   | 1100×1100 | 28-D32 | □-D13@ | 100 |   |   |      |        |       |           |           |             |
| 2     | 4階      | C5   | 900x900   | 20-D32 | □-D13@ | 100 |   |   | 8    | 4課     | C2    | 1100x1100 | 36-D32    | I [[]-[]]30 |
| 3     | 4階      | C6   | 1000+1100 | 24-032 | D-D13@ | 100 |   | 1 |      | 22     |       |           |           |             |

# パソコンから黒板テンプレートを追加する①

『蔵衛門コネクト2020』では、5000種類を超える黒板を自由に選ぶことができます。 本項では、黒板の選択方法をご案内します。

> 「パソコンで黒板を登録する②」の項目4まで 進めたあと、【黒板を追加】をタップします。

複数枚の黒板が表示されます。

使用したい黒板を選択してください。

2

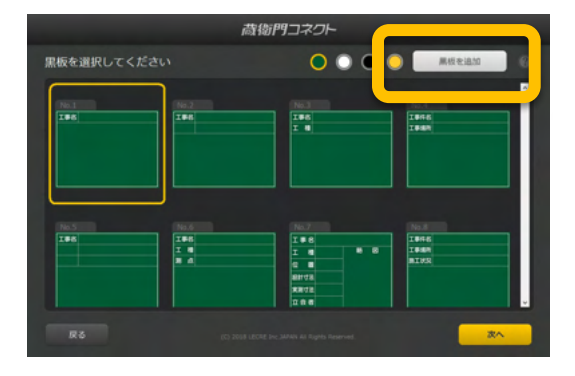

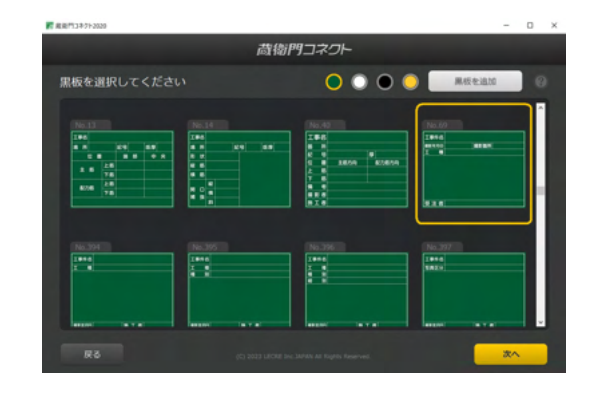

黒板が拡大して表示されます。 この内容の黒板で問題なければ【はい】を タップします

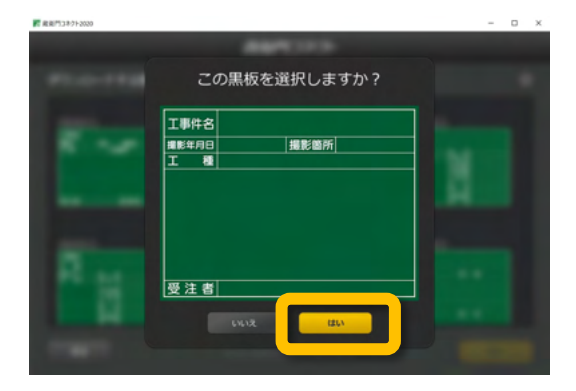

#### 黒板はまとめて追加できます

黒板を複数枚追加したい時は、上記の2~3までの操 作を繰り返してください。ダウンロードする黒板には チェックマークが付きます。

なお、再度チェックマークの付いた黒板をタップする と、ダウンロードをキャンセルできます。

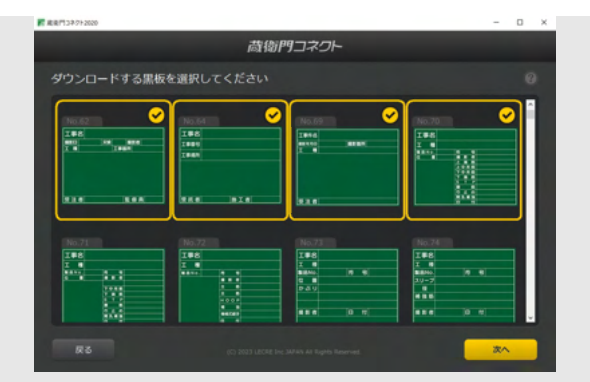

5

6

# パソコンから黒板テンプレートを追加する②

『蔵衛門コネクト2020』では、5000種類を超える黒板を自由に選ぶことができます。 本項では、黒板の選択方法をご案内します。

> 追加する黒板が決まったら【次へ】を選択し ます。

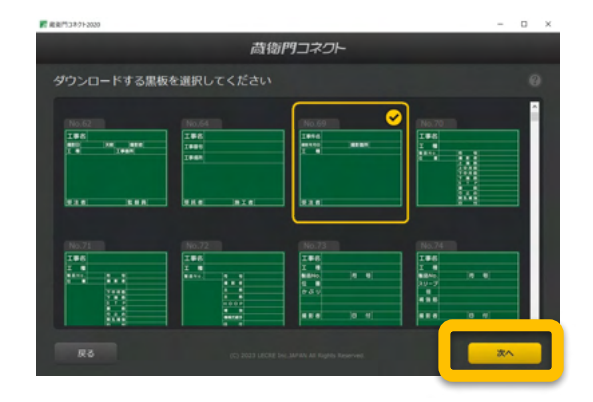

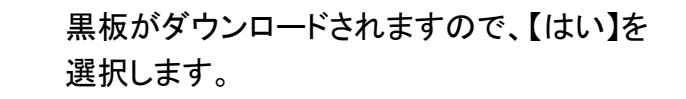

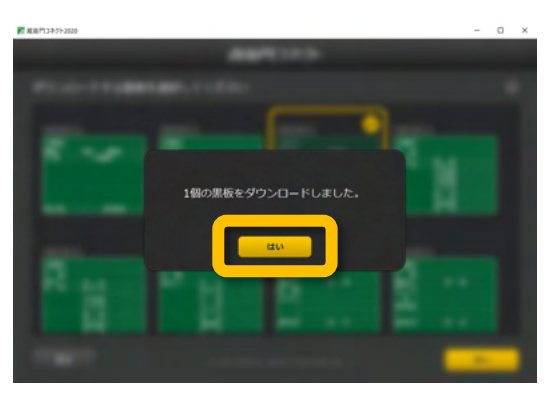

黒板の選択画面に、先ほど選んだ黒板が 追加されました。

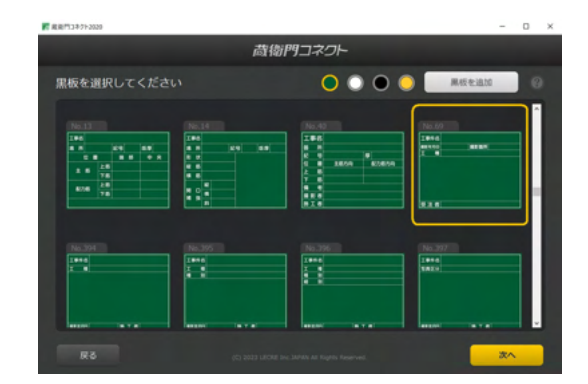

#### 同じ黒板に見えて、じつは仕分けが違う

- まったく同じ黒板でも、仕分け項目が工種だったり測点 だったり仕分けする項目が異なります。
- そのため、利用したい項目名が同じだったとしても、希望 通りの仕分けになるか確認してください。
- サポート窓口に希望の黒板をお送りいただければ同等、 もしくは近い形の黒板をご提案します。

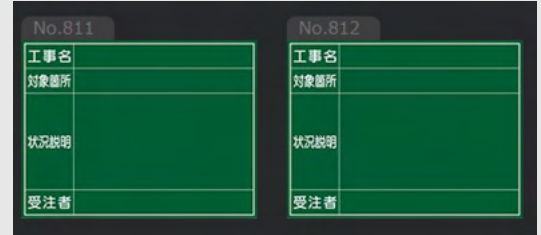

# 黒板プレビュー機能を利用する

『蔵衛門コネクト2020』では、『蔵衛門Pad』に取り込む前に確認(プレビュー)することができます。

黒板情報入力し【プレビュー】ボタンをクリッ クします。 ※黒板情報の入力の詳しい操作方法は P.17をご覧ください。

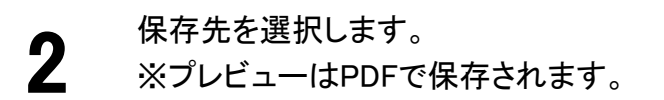

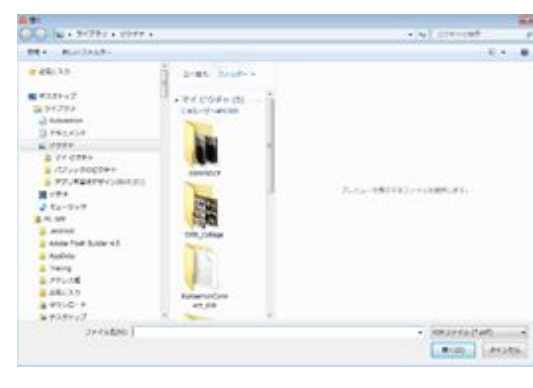

蔵御門コネクト

<u>Aa</u>

プレビュ

DEFAIL AIR

版衙門マンション新築工事

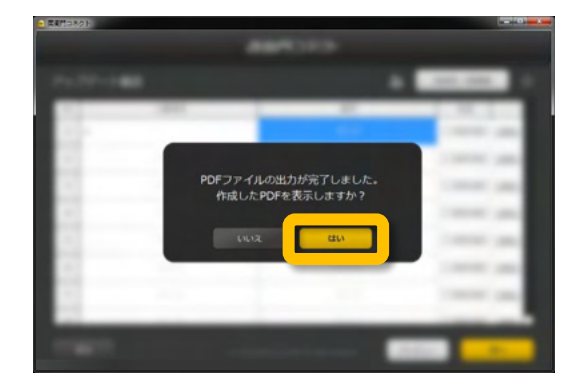

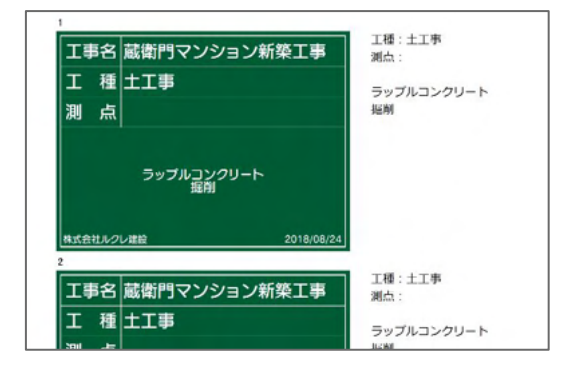

「PDF出力が完了しました。作成したPDFを 表示しますか?」と表示されるので、【は い】をクリックします。

黒板の見た目とあわせて、『蔵衛門御用達』に台 帳作成した場合反映されるテキスト情報がプレ ビューされます。

※文字の内容(アルファベット・記号など)により、『蔵 衛門Pad』での改行位置が若干異なる場合がご ざいます。

3

4

## パソコンで黒板に豆図を登録する

『蔵衛門コネクト2020』では、『蔵衛門Pad』に登録する黒板に豆図画像(JPEG)を挿入することができます。

『蔵衛門⊐ネクト』の黒板編集画面にある 【豆図を追加】をクリックします。 ※前ページの項目1をご参照ください。

|      |          | 荷物門コネ  | ワト       |               |
|------|----------|--------|----------|---------------|
| 裁術門マ | ンション新築工事 |        | <u>A</u> | 翌回老一括登録       |
| No   | 工事場所     | 施工状況   | 信考       | 1988          |
| 1    |          | 无入力    |          | 0 335+340 (B) |
| 2    | *3.71    | 未入力    |          | THEAR MR.     |
| 3    |          |        |          | O BREAN MR    |
| 4    |          |        |          | 0 100 × 300   |
| 5    |          |        |          | mile an Mile  |
| 6    |          |        |          | CIRCON MR     |
| 7    |          |        |          | 100+A18 M.B   |
| 8    | 10.7.7   | # 3.71 | +2.71    | C BRAILER ALL |

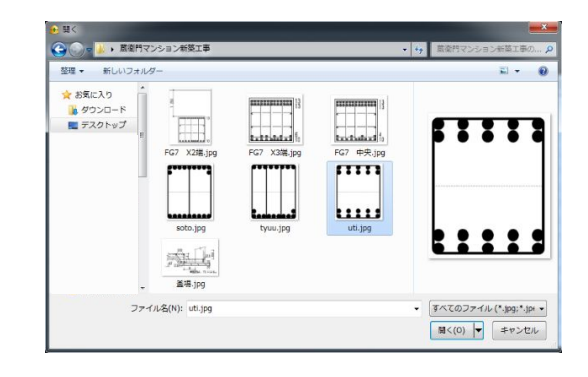

|      |          | 荷物門コネ | ット        |                    |
|------|----------|-------|-----------|--------------------|
| 版衛門マ | ンション新築工事 |       | <u>Aa</u> | 五回化一起数器            |
| No   | 工奏場所     | 胞工机用  | 俚可        |                    |
| 1    | 未入力      |       |           | 田用1.329 10         |
| 2    | 学入力      |       |           |                    |
| 3    |          |       |           | O BREEN MR         |
| 4    |          |       |           | BERNAN MIN         |
| 5    |          |       |           | O BREAN WIL        |
| 6    |          |       |           | O BUYAN MIR        |
| 7    |          |       |           | BRARN MB.          |
| 0    |          |       |           | TO THE R. L. LOWIS |

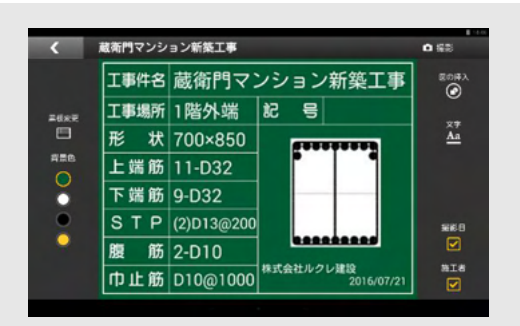

2 あらかじめ用意されている豆図画像(JPEG) を選択して開きます。 ※豆図画像はお客様自身でご用意いただく 必要がございます。

> 画面右下の【次へ】をクリックし、確認画面で 【はい】をクリックすると、豆図が挿入された 状態で、『蔵衛門Pad』へ黒板が登録されま す。

| 『蔵衛門Pad』は、 | 備考欄に挿入された豆図を移動、 | 広大 |
|------------|-----------------|----|

『蓜衛門Pad』で豆図の位置を調整

縮小することができます。黒板編集画面の 図の挿入から登録した豆図をタップすると、豆図の編集 ができます。

3

#### パソコンで黒板に豆図を一括登録する

前ページでご案内した豆図画像(JPEG)を挿入ですが、まとめて登録することも可能です。

【豆図を一括登録】をクリックします。

|              |       | 荷衛門コネ | 71- |                   |  |
|--------------|-------|-------|-----|-------------------|--|
| 蔵術門マンション新算工事 |       |       |     | 経営社一多院祖           |  |
| No           | 工業構成  | 推正状况  | 伯考  |                   |  |
| 1            |       | 表入力   |     | S.M. USABBO       |  |
| 2            | (形入力) | (无人)  |     | (Intern) MR       |  |
| 3            |       |       |     | ( nitesta ) (Kita |  |
| 4            |       |       |     | O RHEAN MB        |  |
| 5            |       |       |     | CORCEN MB.        |  |
| 6            |       |       |     | (ontean) (MB      |  |
| 7            |       |       |     | (C BHORN (MB)     |  |
| 8            | 7.55  | 73.0  | 110 | CONTRACT DATA     |  |
|              |       |       |     | 30                |  |

2 追加したい豆図をフォルダごと、ドラッグ&ドロッ プします。

豆図の項目にファイル名が入ります。

画面右下の【次へ】をクリックし、確認画面で

【はい】をクリックすると、豆図が挿入された

状態で『蔵衛門Pad』へ黒板が登録されま

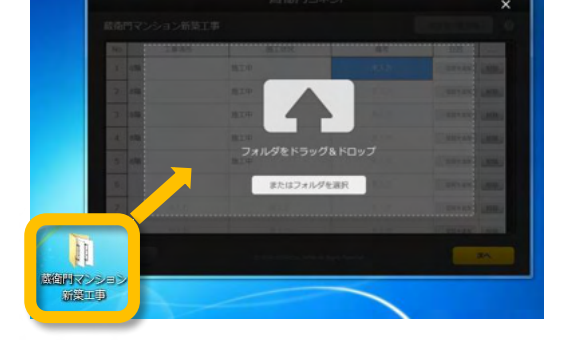

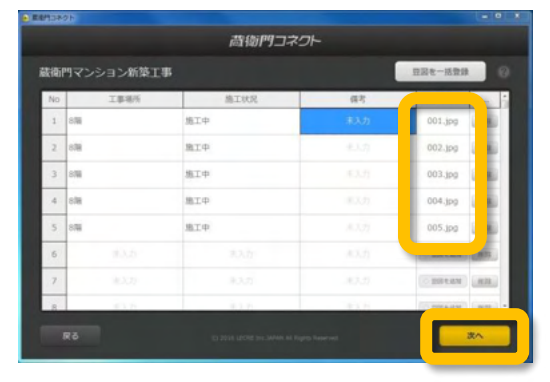

# 一括登録前の事前準備 豆図は画像の名前順に登録されます。 事前に一括登録するフォルダ内の豆図の名前を 変更しておくとスムーズに登録ができます。

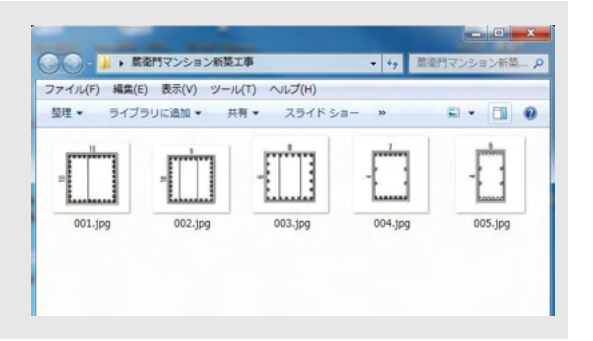

3

す。

#### 蔵衛門Padに図面(PDF)を取り込む①

『蔵衛門コネクト2020』では、複数の黒板を『蔵衛門Pad』に一括登録することができます。

【図面】を選択し、【次へ】をクリックします。

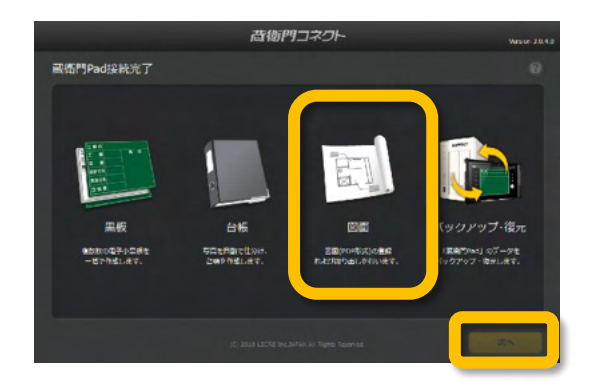

2 【図面を入れる】を選択し、【次へ】をクリック します。

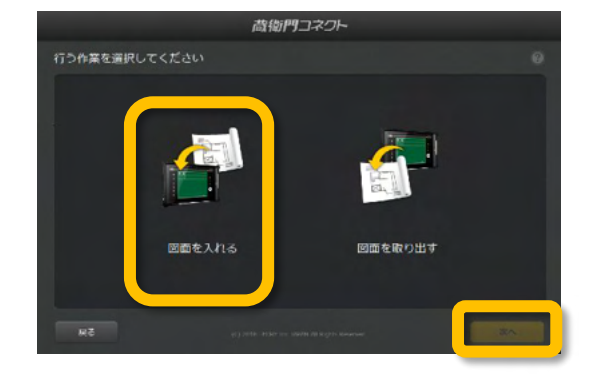

図面を登録する工事を選択し、【次へ】をク リックします。

既に登録済みの工事または【新しい工事に 登録】で新しく登録した工事から選択できま す。

取り出したい図面を選択し、【次へ】をクリッ クします。

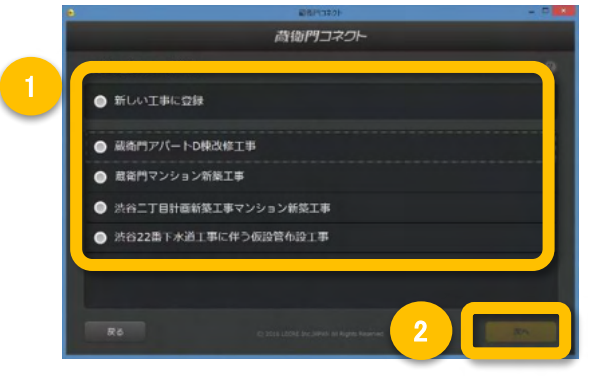

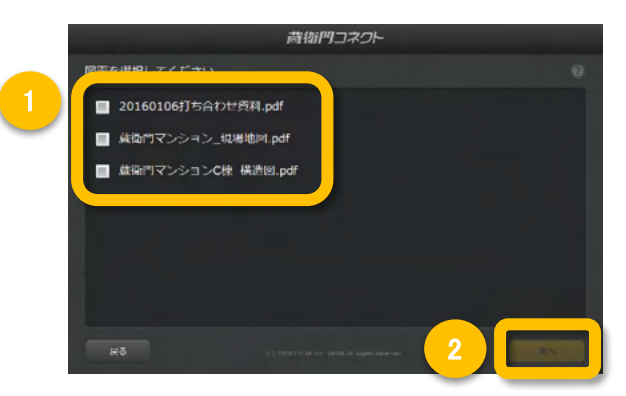

3

4

をクリックします。

#### 蔵衛門Padから図面(PDF)を取り出す②

『蔵衛門コネクト2020』では、複数の黒板を『蔵衛門Pad』に一括登録することができます。

5

6

【参照】をクリックし、図面の保存場所を指定 して、【次へ】をクリックします。

容量の確認画面が表示されるので、【はい】

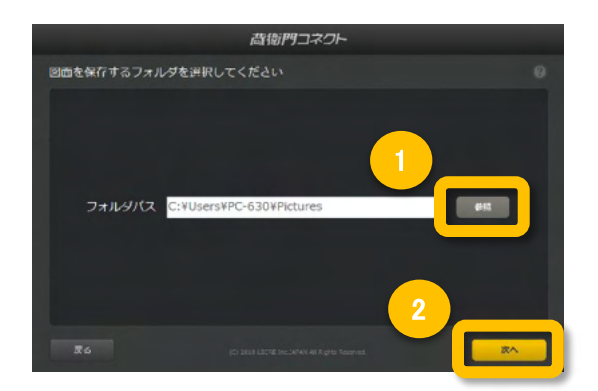

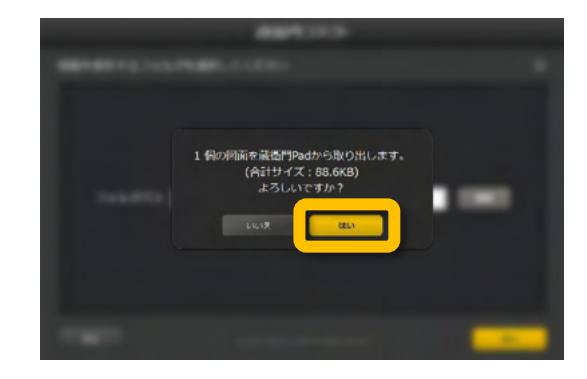

PDF図面の取り出しが完了しました。

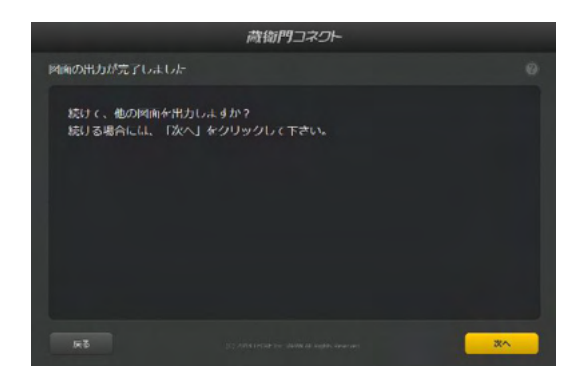

## 操作方法が分からないときは

『蔵衛門Pad』に関するご相談・ご質問については、下記へお問い合わせください。

#### **蔵衛門DX相談窓口**

| お問い合わせ先          | https://www.kuraemon.com/all_contact/                  |
|------------------|--------------------------------------------------------|
| マニュアル・よ<br>くある質問 | https://www.kuraemon.com/faq/support/cloud/            |
| 所在地              | 〒107-0061<br>東京都港区北青山1-2-3 青山ビル3F<br>株式会社ルクレ 蔵衛門DX相談窓口 |